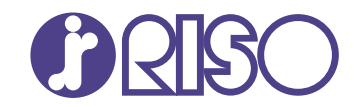

# ComColor GL Series

9730/9730r 7430/7430r

Comece por ler este manual. Descreve operações básicas.

# Manual rápido

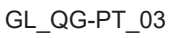

# \Lambda CUIDADO

As "Precauções de segurança" são fornecidas no Manual do Utilizador.

Informação de Segurança. Antes da utilização, certifique-se de que leu todo o documento.

Após ler este guia, tenha-o à mão para consultas posteriores.

# Prefácio

Obrigado pela sua aquisição de um produto da série ComColor GL.

Este produto da série ComColor GL é uma impressora a cores de alta velocidade e compatível com rede, que utiliza a tecnologia de jato de tinta.

A máquina é fornecida com tinta à base de óleo que tem um desempenho excelente na reprodução de cores. Utiliza tintas de cinco cores (ciano, magenta, amarelo, preto e cinzento) para reproduzir uma expressão suave de gradações. Além disso, a máquina oferece várias funções como a impressão de dados e a gestão da impressora a partir de um computador, cópia e digitalização de originais em papel\*, pós-processamento (agrafagem, furação, etc.)\* e empilhamento ou alimentação a alta velocidade\*.

\* Disponível quando a máquina está equipada com o tipo de equipamento opcional em questão.

#### Sobre os manuais

Esta máquina é fornecida com os seguintes manuais.

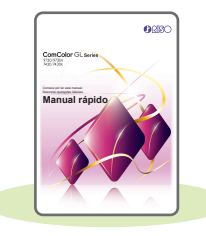

#### Manual rápido (este manual)

Este manual descreve as operações básicas da máquina e como substituir consumíveis. Mantenha este manual acessível, por exemplo junto à máquina, para uma consulta rápida. Para obter explicações mais detalhadas de cada função, consulte o "Manual do utilizador".

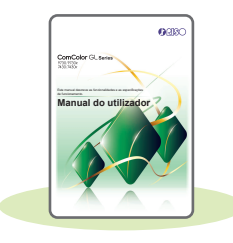

### Manual do utilizador

Este manual descreve as precauções e especificações de manuseamento, bem como as operações e definições de cada função.

Leia este manual para compreender o funcionamento da máquina em maior detalhe.

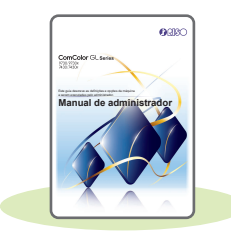

#### Manual de administrador

Este manual descreve as definições da máquina e o equipamento opcional a configurar pelo administrador.

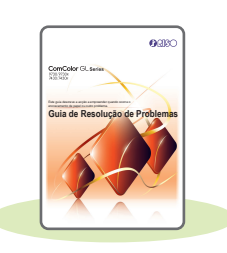

#### Guia de Resolução de Problemas

Este manual descreve as ações a realizar quando ocorre um encravamento de papel ou outro problema.

#### Acerca deste manual

- (1) Este manual não pode ser reproduzido na totalidade ou parcialmente sem o consentimento da RISO KAGAKU CORPORATION.
- (2) O conteúdo deste manual pode ser alterado sem aviso prévio devido a melhorias no produto.
- (3) A RISO KAGAKU CORPORATION não assumirá a responsabilidade por quaisquer consequências que resultem da utilização deste manual ou da máquina.

### Símbolos, notações e capturas de ecrã utilizados neste manual

#### Símbolos utilizados neste manual

igveeIndica precauções que devem ser tidas em conta para a utilização segura desta máquina.

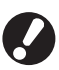

Indica itens importantes a ter em conta ou que são proibidos.

Indica informações úteis ou adicionais.

#### Nomes de teclas e botões

Os nomes dos seguintes itens indicam-se entre parênteses retos []:

- Teclas físicas no painel de operações
- · Botões e itens apresentados no ecrã do painel sensível ao toque
- · Botões e itens apresentados numa janela de computador

Exemplo: Prima a tecla [Stop].

#### Ilustrações e procedimentos neste manual

- Os procedimentos de operação, as capturas de ecrã e as ilustrações neste manual dizem respeito à ComColor GL9730/GL9730R com o scanner opcional ligado. Este manual também parte do princípio que cada função se encontra na respetiva predefinição de fábrica e que a opção [Definição de login] está definida para [ON].
- As capturas de ecrã e ilustrações neste manual podem variar consoante o modelo da máquina e o ambiente de utilização, incluindo o equipamento opcional ligado.

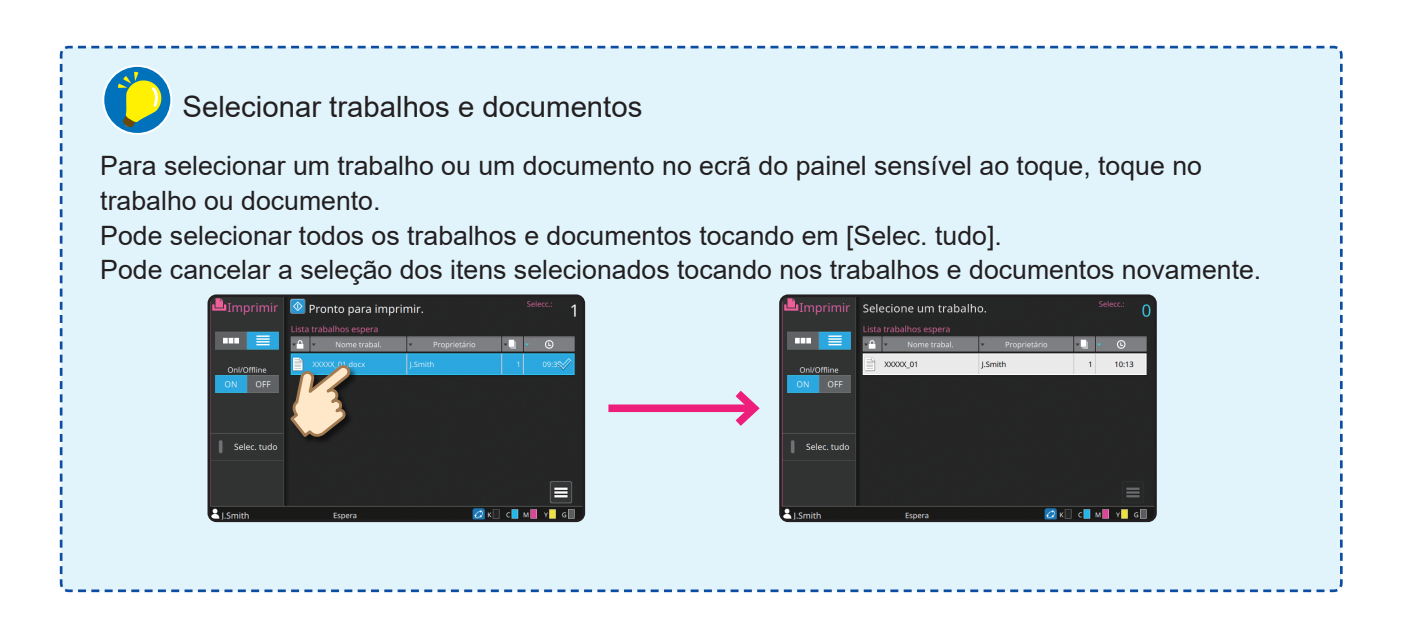

# Índice

### Preparação

| Sobre esta máquina                  | . 4 |
|-------------------------------------|-----|
| Ligar a alimentação                 | . 6 |
| Utilizar o painel sensível ao toque | . 7 |
| Login                               | . 8 |
| Colocar originais                   | . 9 |

### Iniciar

| Copiar                                           | 10 |
|--------------------------------------------------|----|
| Orientação de carregamento dos originais e papel | 11 |
| Sobre as várias funções de cópia                 | 12 |
| Digitalização                                    | 14 |
| O que é a função [Favoritos]?                    | 15 |
| Impressão                                        | 16 |
| Como imprimir em envelopes?                      | 18 |
| Sobre as várias funções de impressão             | 20 |
| Utilizar o armazenamento                         | 22 |
| Utilizar uma unidade flash USB                   | 24 |

### Cuidados de rotina

| Quando o papel se esgota | 28 |
|--------------------------|----|
| Quando a tinta acaba     | 30 |
| Cuidados com o scanner   | 32 |

| Sugestões úteis | 33 |
|-----------------|----|
|-----------------|----|

# Sobre esta máquina

Esta secção descreve as principais peças da máquina.

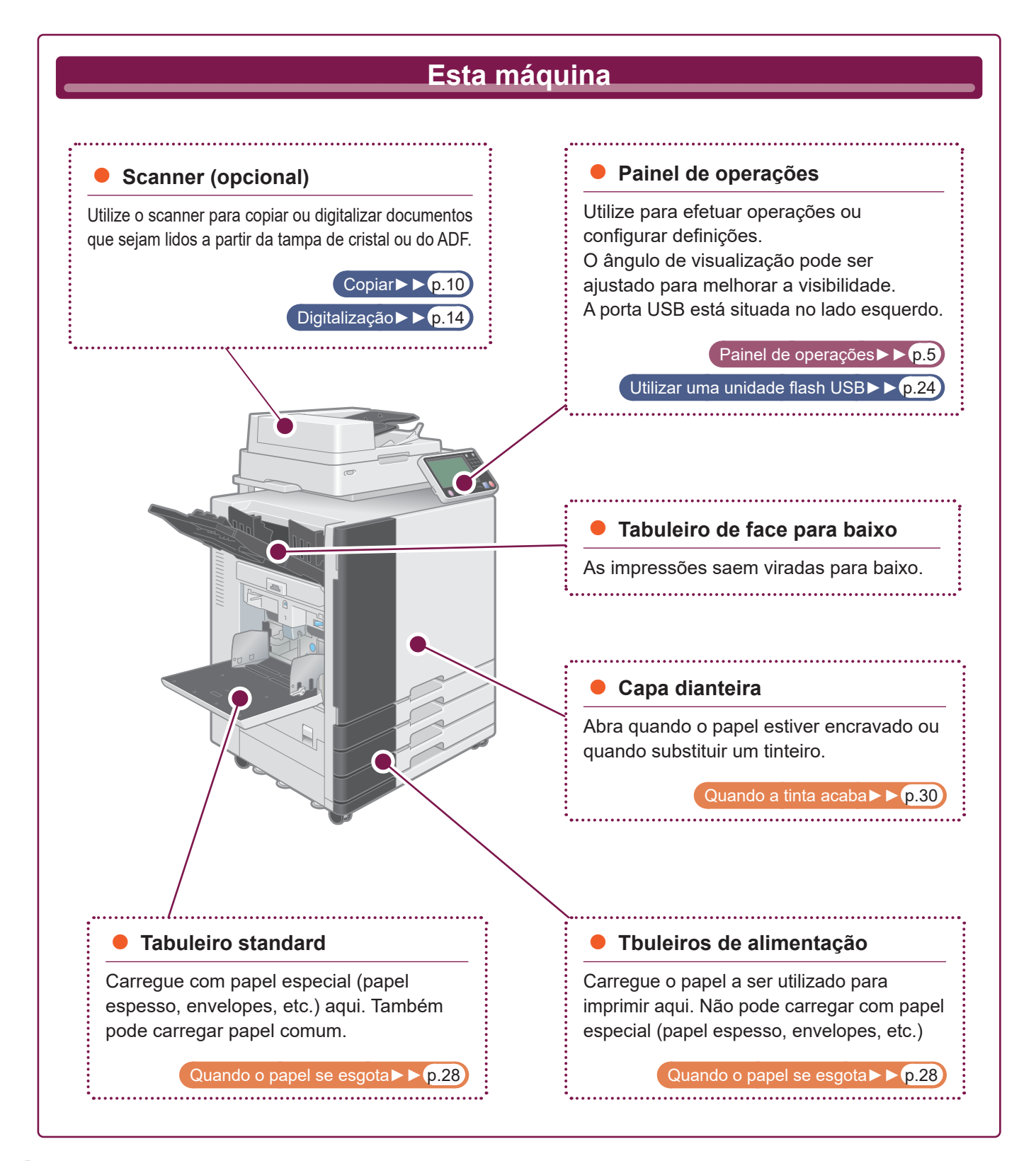

Esta secção descreve as principais peças utilizadas com o painel de operações.

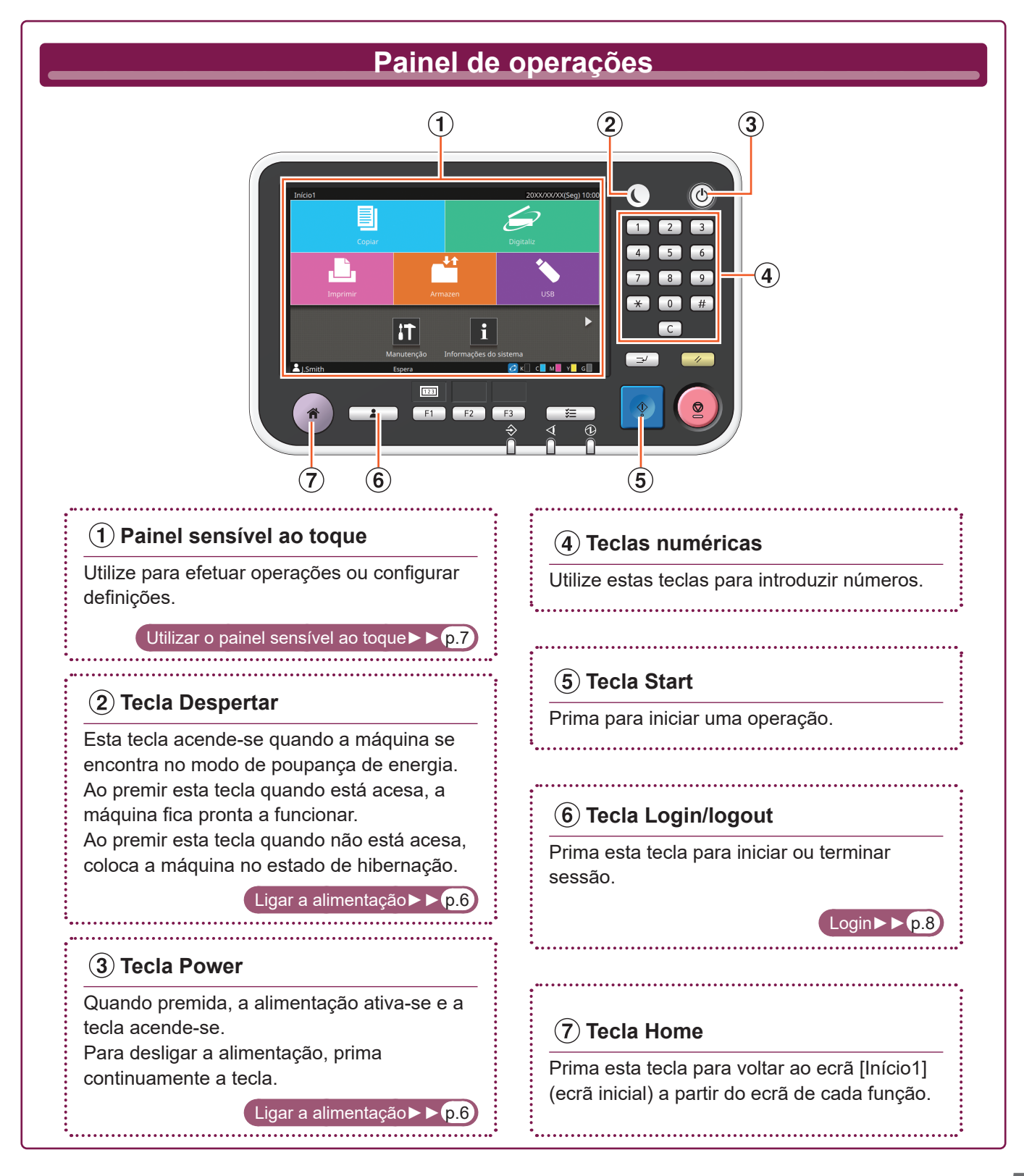

### Ligar a alimentação

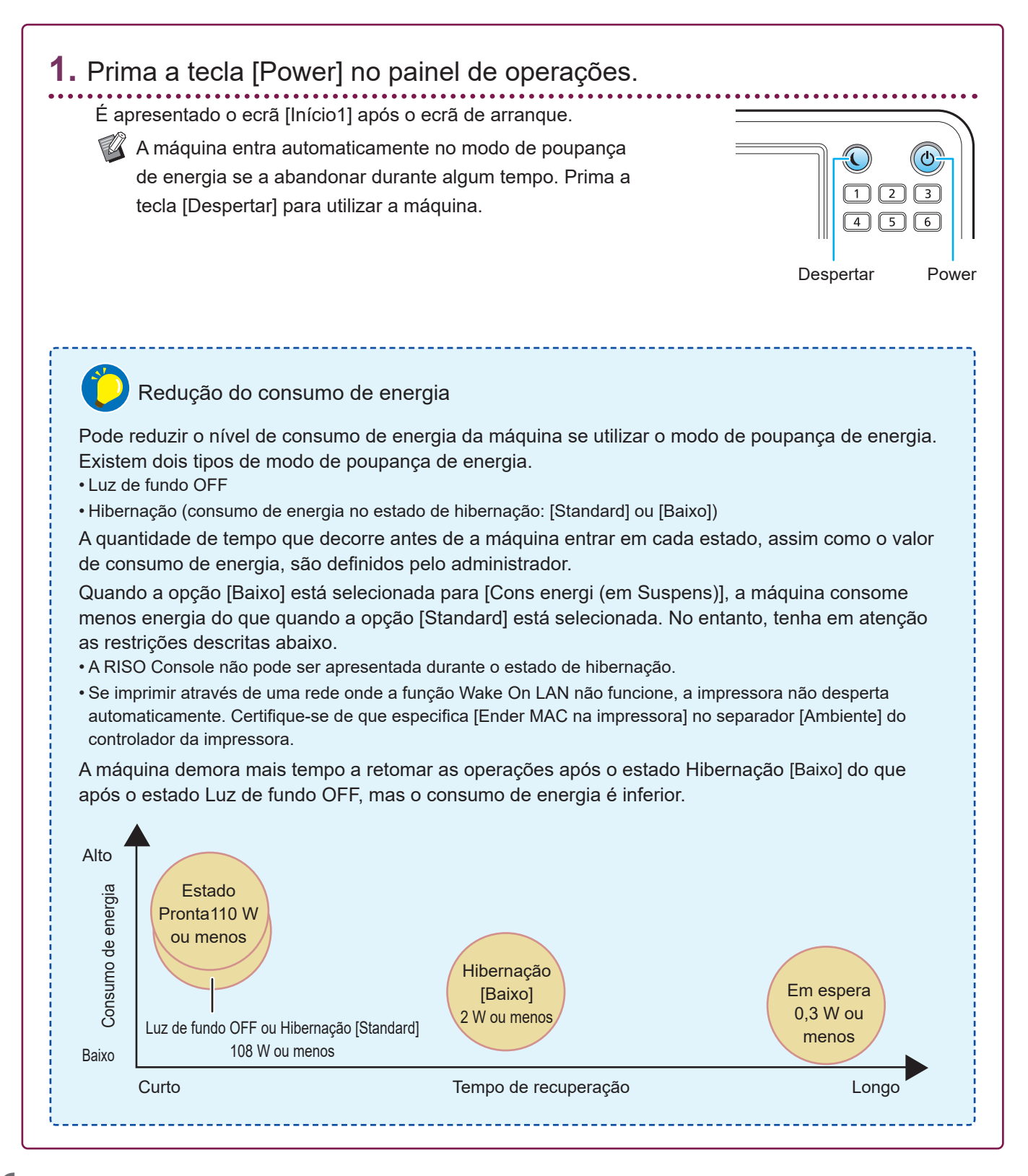

# Utilizar o painel sensível ao toque

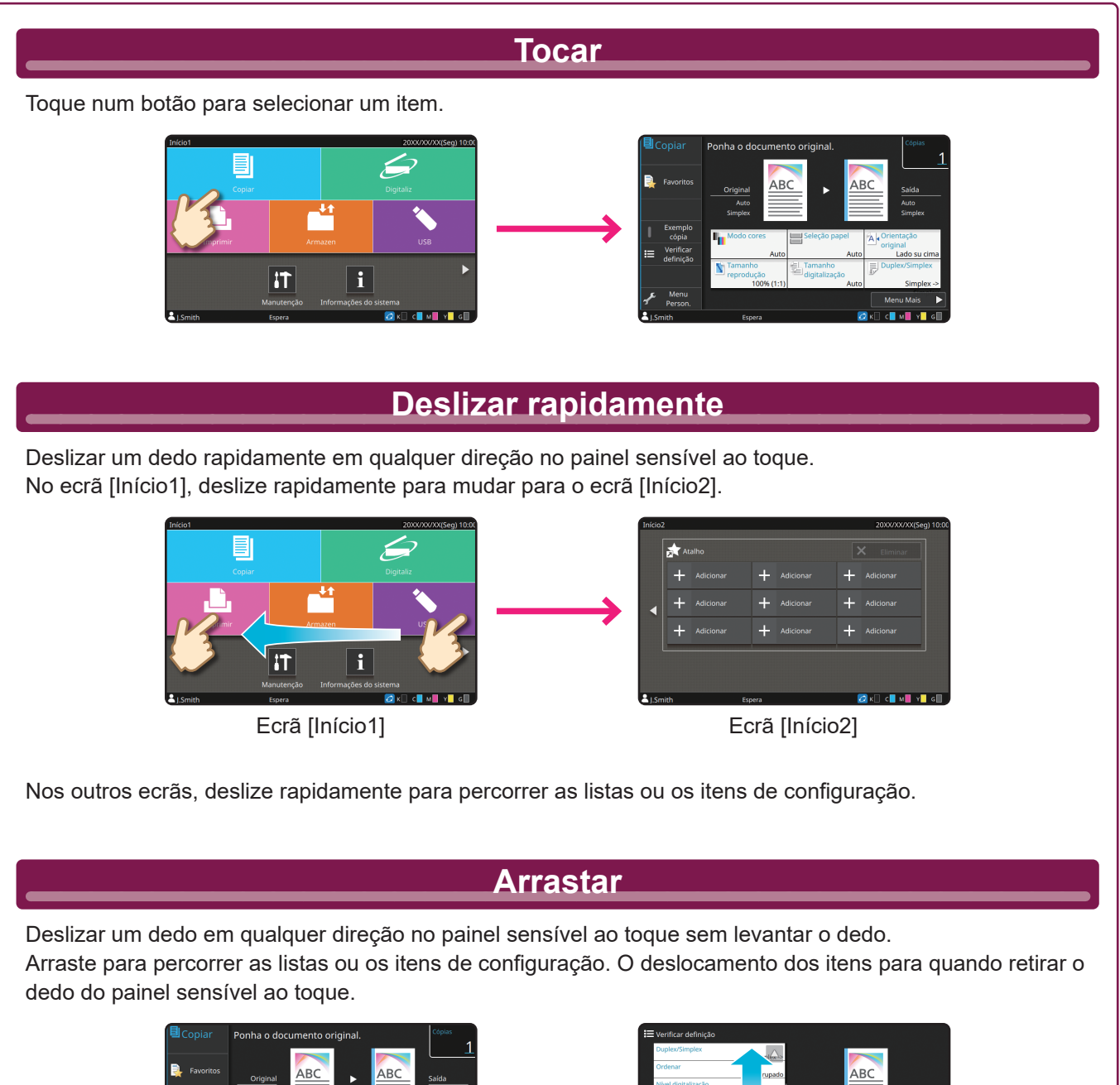

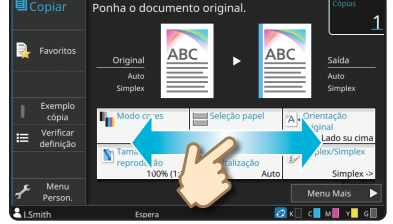

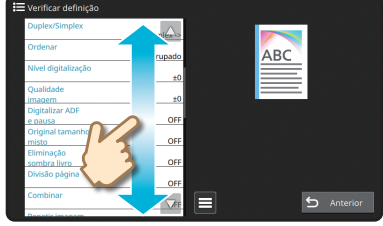

# Login

O login é necessário quando utilizar funções indicadas pelo símbolo 🔒 (ícone de cadeado).

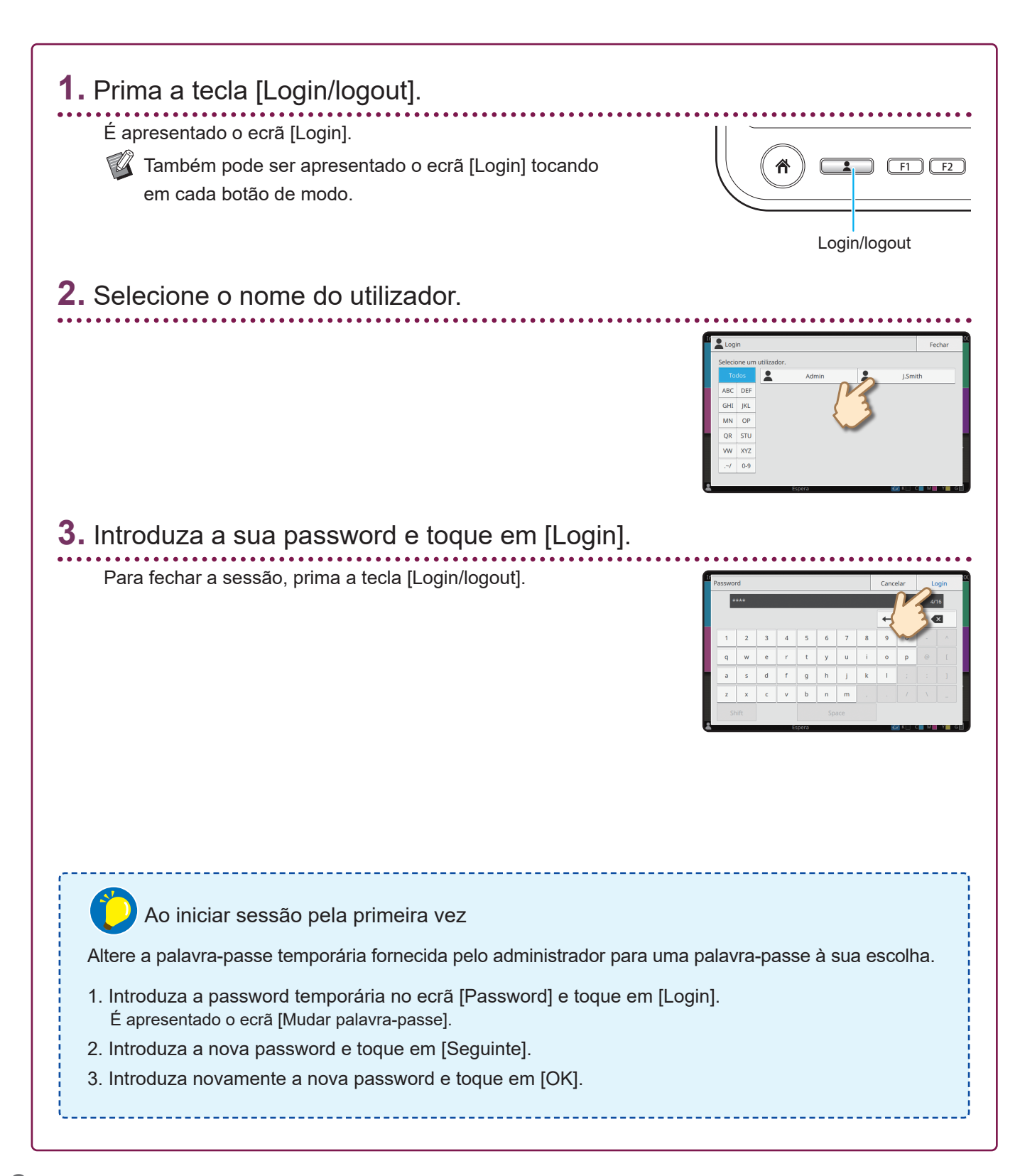

# Colocar originais

Se utilizar tinta ou líquido de correção no original, certifique-se de que secou por completo antes de carregá-lo.

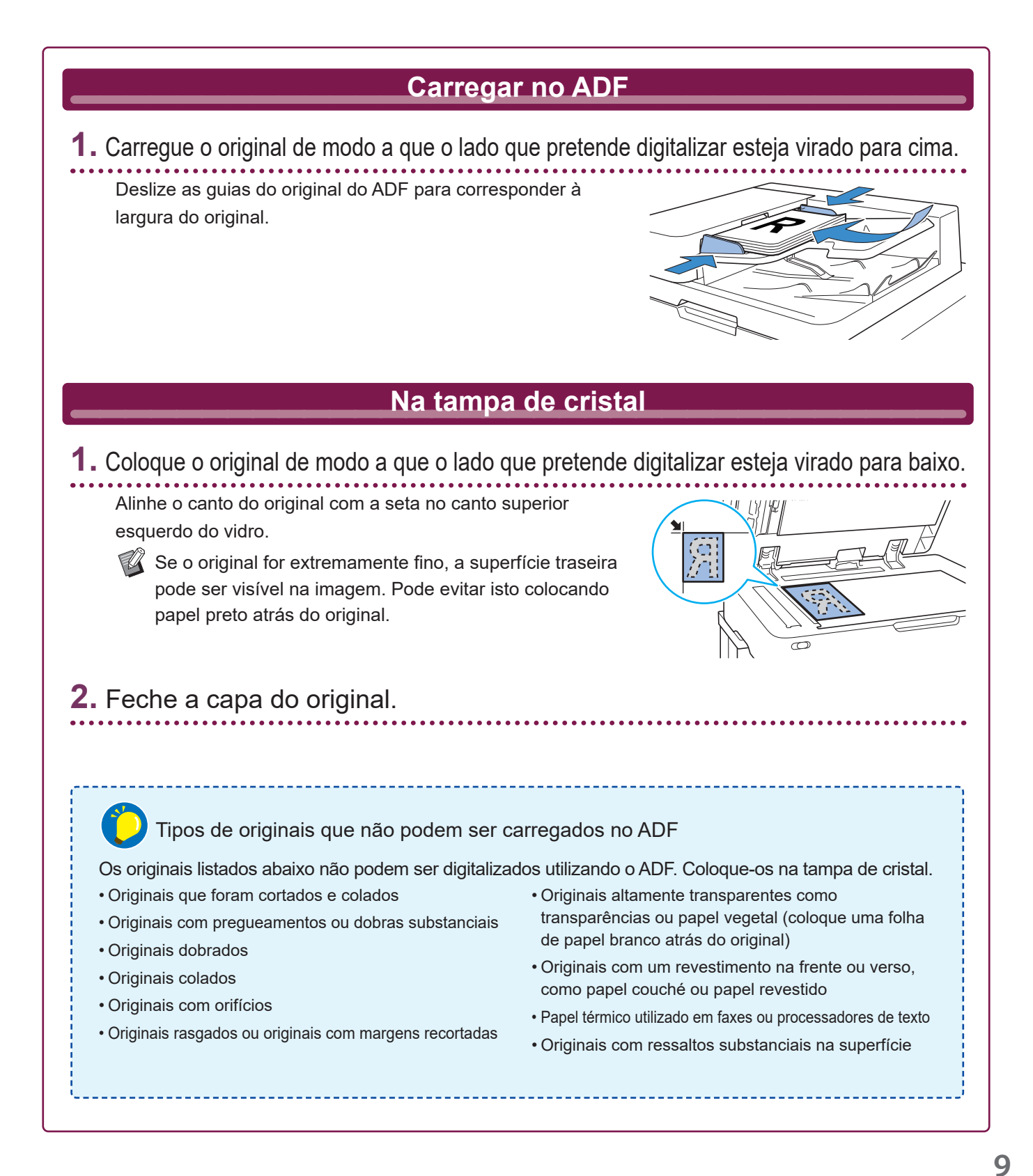

# Copiar

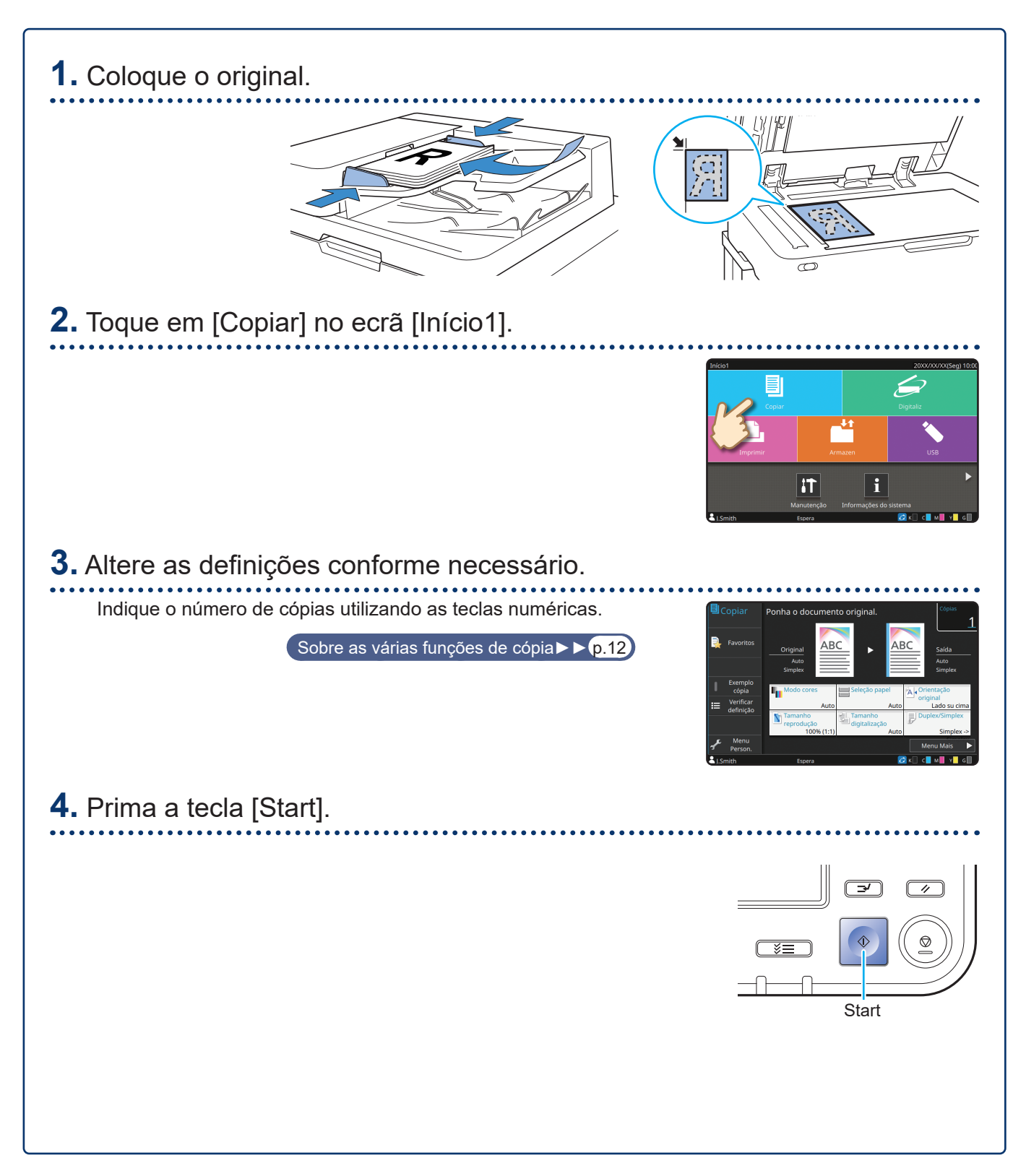

# Orientação de carregamento dos originais e papel

Quando está a copiar em papel timbrado, envelopes ou outro papel com um logótipo pré-impresso, a orientação do original e do papel é importante.

A orientação do original e do papel está descrita abaixo, utilizando um exemplo de cópia de um original de um lado.

#### • Exemplo de carregar envelopes

No painel sensível ao toque, defina [Orientação original] para [Lado sup esq].

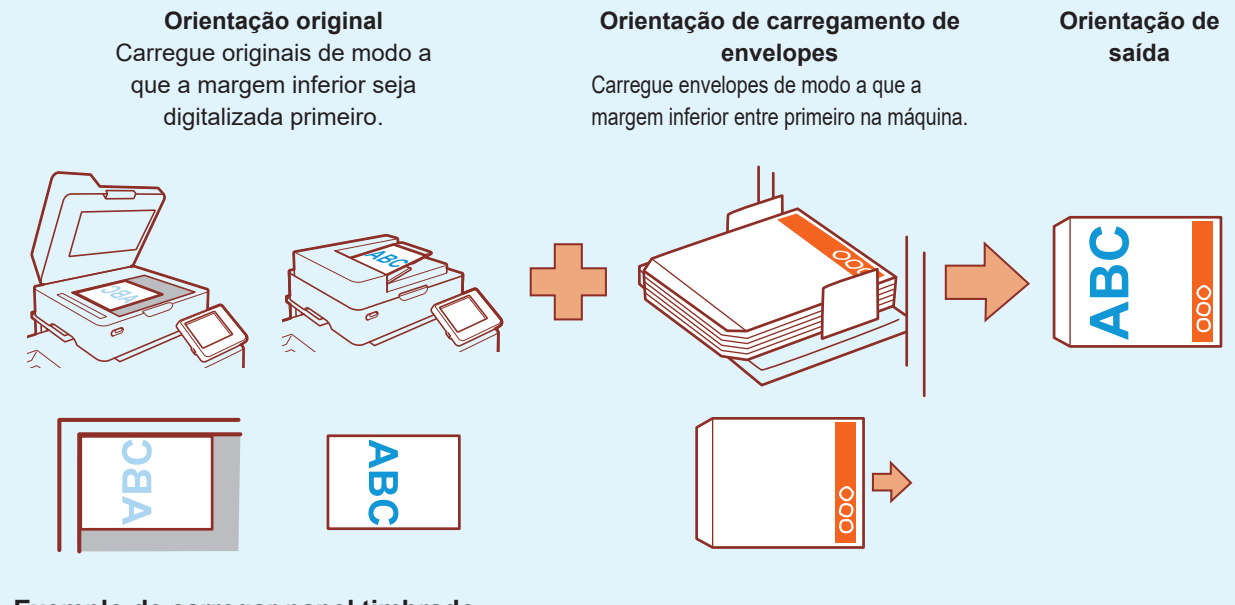

#### Exemplo de carregar papel timbrado

No painel sensível ao toque, defina [Orientação original] para [Lado su cima].

🛿 Se o tabuleiro de empilhamento opcional estiver ligado, é possível fazer as impressões sair viradas para cima.

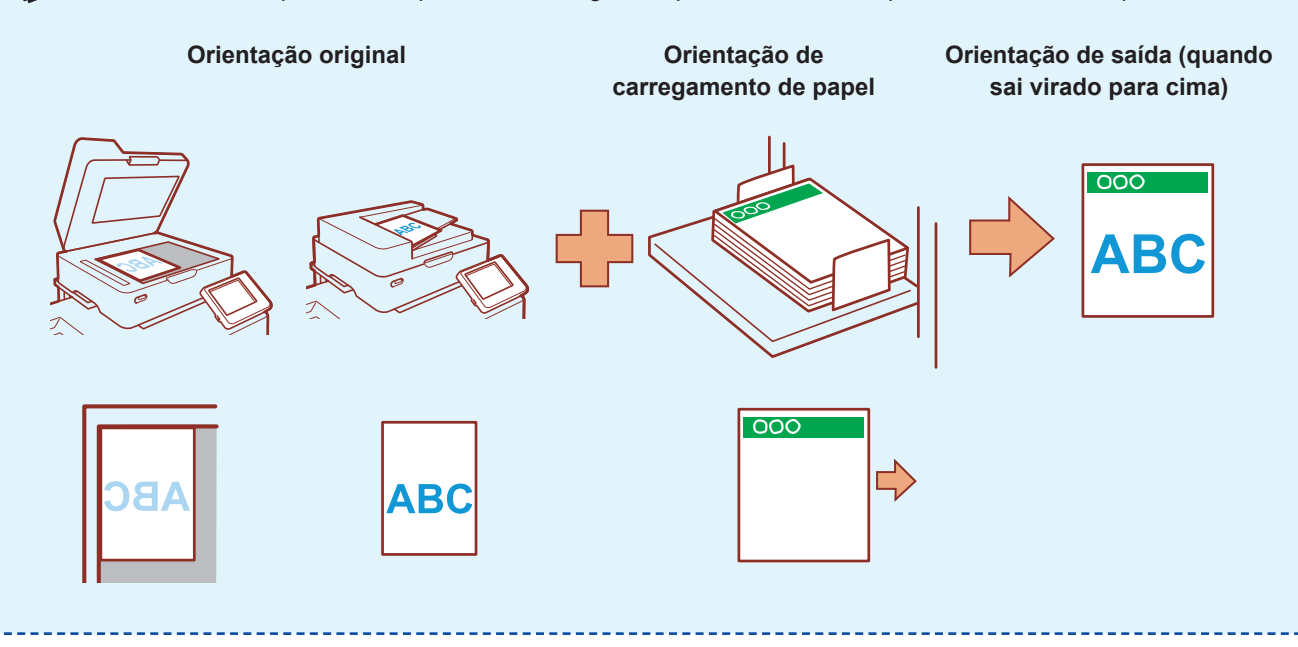

### Sobre as várias funções de cópia

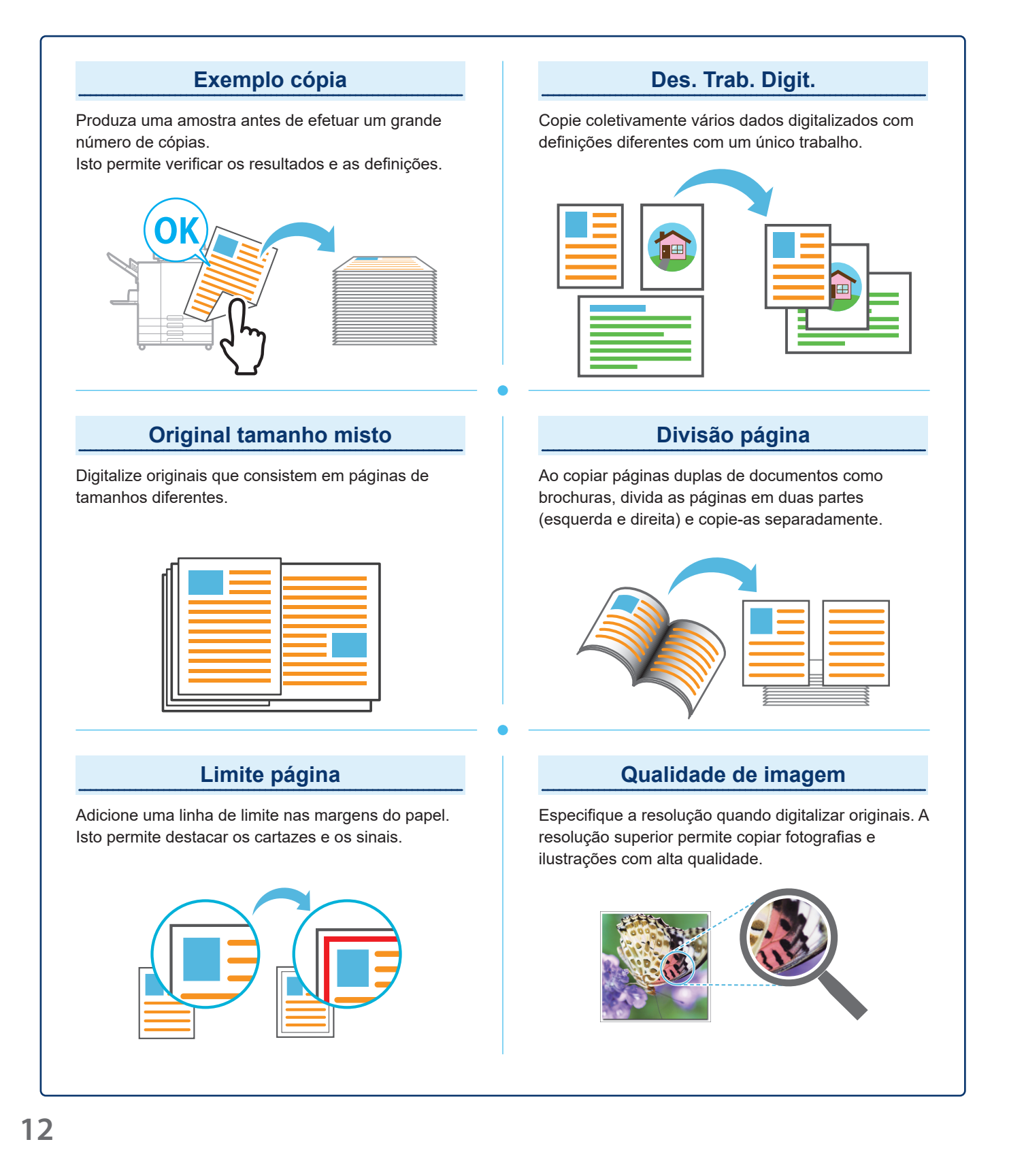

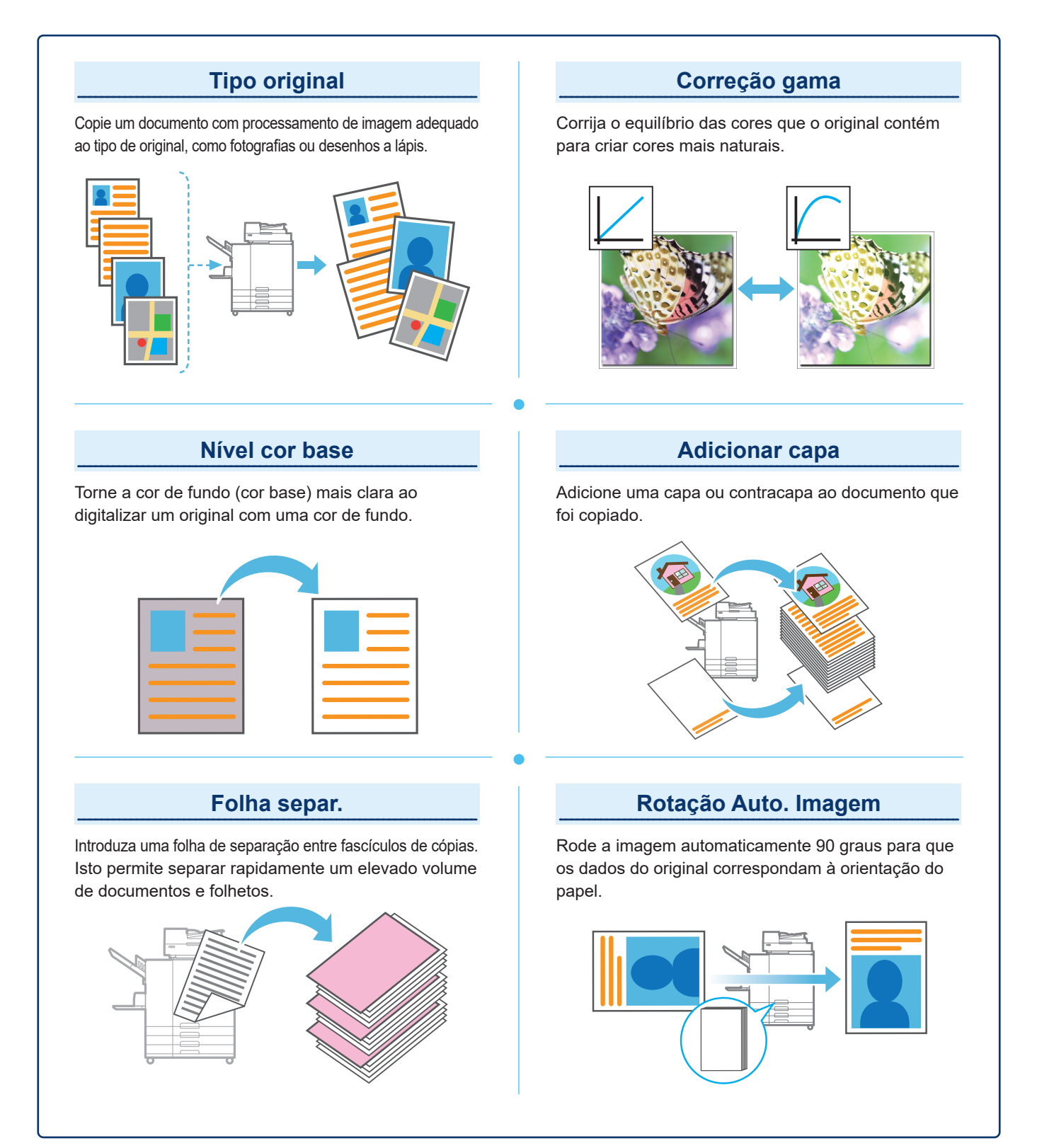

# Digitalização

Pode selecionar [Correio], [PC] ou [Consola] como o destino para enviar ou armazenar os dados. Nesta secção, o procedimento para enviar os dados para um computador é descrito como um exemplo.

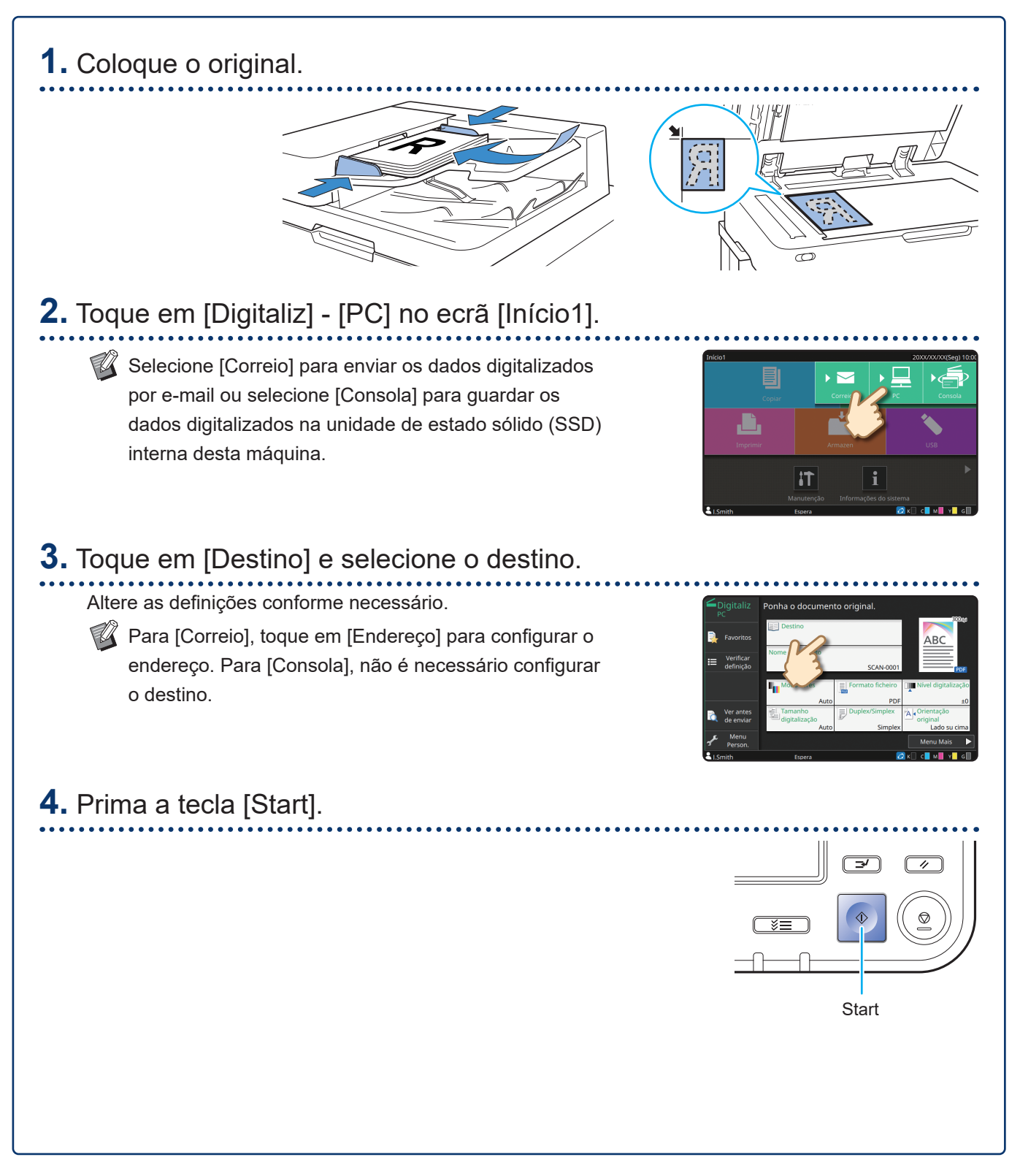

# O que é a função [Favoritos]?

Os detalhes configurados no ecrã [Copiar] e no ecrã [Digitaliz] podem ser registados como [Favoritos]. Se registar as definições que utiliza frequentemente, pode eliminar a necessidade de configurar sempre as mesmas definições. Adicione atalhos para os [Favoritos] registados no ecrã [Início2] para os ter sempre disponíveis.

2

### Registar as definições atuais para utilização futura

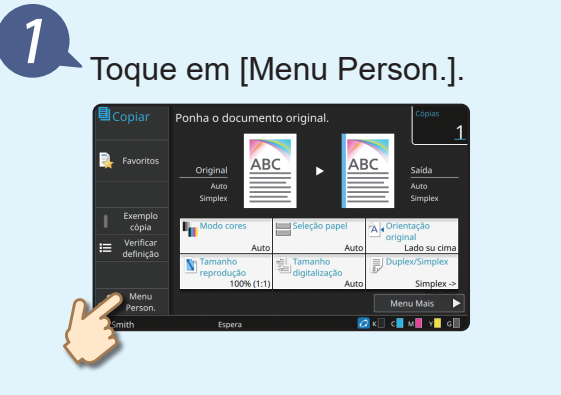

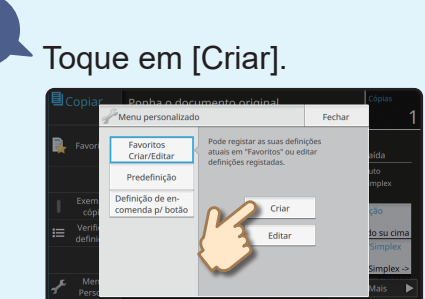

Efetue o registo seguindo as instruções fornecidas no ecrã.

### Criar um atalho de [Favoritos]

Os atalhos de [Favoritos] podem ser criados no ecrã [Início2].

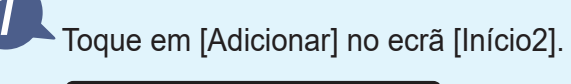

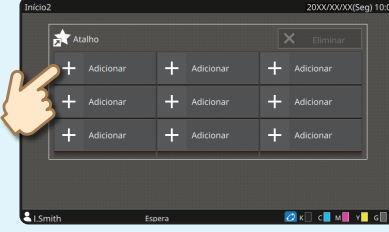

Escolha um favorito na lista e toque em [OK].

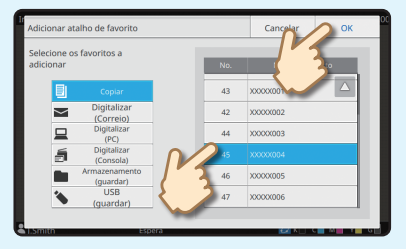

### Após o atalho ter sido criado

Toque no atalho registado para abrir as definições registadas nos favoritos.

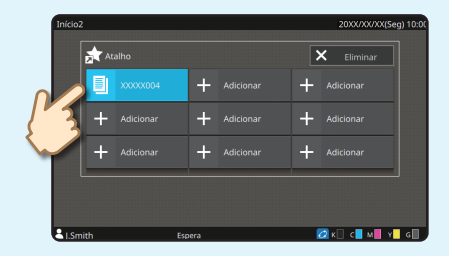

Prima a tecla [Start] para iniciar a cópia ou a digitalização com as definições que tiverem sido carregadas.

# Impressão

Nesta secção, descreve-se o procedimento para imprimir a partir da aplicação Bloco de notas do Microsoft<sup>®</sup> Windows<sup>®</sup> 10 como exemplo.

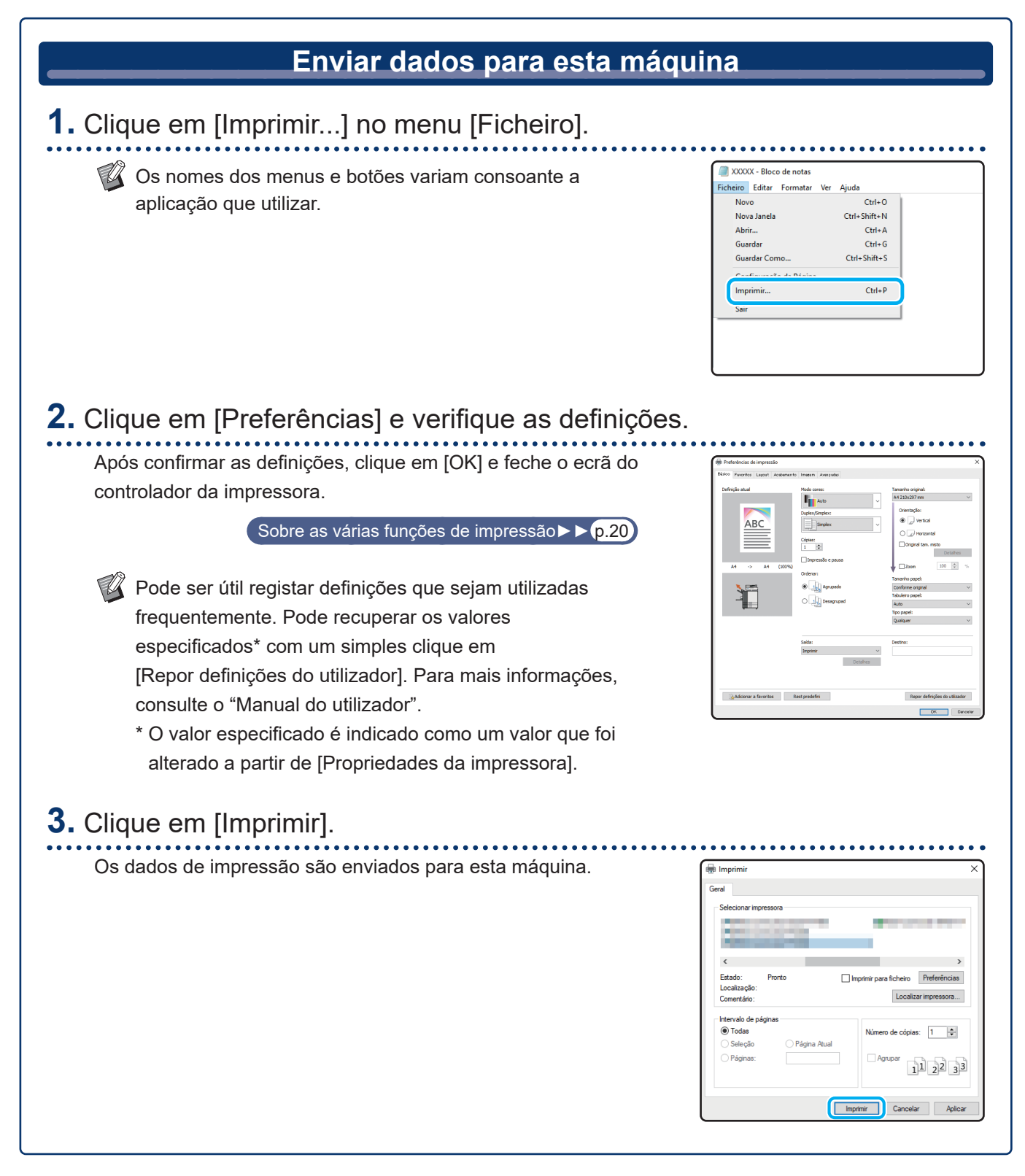

Nas predefinições, a máquina começa a imprimir automaticamente quando inicia sessão. Se a impressão não iniciar automaticamente quando inicia sessão, efetue o procedimento abaixo.

| Imprimir a partir desta máqu                                         | lina                                                                                                    |
|----------------------------------------------------------------------|----------------------------------------------------------------------------------------------------|
| <b>1.</b> Toque em [Imprimir] no ecrã [Início1].                     |                                                                                                    |
|                                                                      | Inicial<br>Copor<br>Digitaliz<br>Imprime<br>Innucerso<br>I.Smith<br>Ecoro                                                                                                    |
| <b>2.</b> Selecione o trabalho.                                      |                                                                                                    |
| Pode tocar em [ 🚥 ] para ver os trabalhos em espera como miniaturas. | Imprimir: <pre>             Pronto para imprimir:</pre> Selec:             I             Ista tribulhos espera             Ista tribulhos espera             Ista tribulhos             Ista tribulhos espera             Ista tribulhos espera             Ista tribulhos espera             Ista tribulhos espera             Ista tribulhos             Ista tribulhos espera             Ista tribulhos             Ista tribulhos |
| <b>3.</b> Prima a tecla [Start].                                     |                                                                                                    |
|                                                                      | The second start                                                                                                    |
|                                                                      |                                                                                                    |
|                                                                      |                                                                                                    |
|                                                                      |                                                                                                    |
|                                                                      |                                                                                                    |

# Como imprimir em envelopes?

Segue-se a descrição da impressão em envelopes de tamanho Envelope N.º 10 como exemplo. Os dados de documento utilizados aqui estão definidos para o mesmo tamanho do envelope e a orientação está definida para Vertical.

W Quando imprimir em envelopes, é recomendável ligar o tabuleiro de empilhamento opcional ou o alimentador de envelopes.

### Carregar o envelope

Deslize as guias e carregue o envelope.

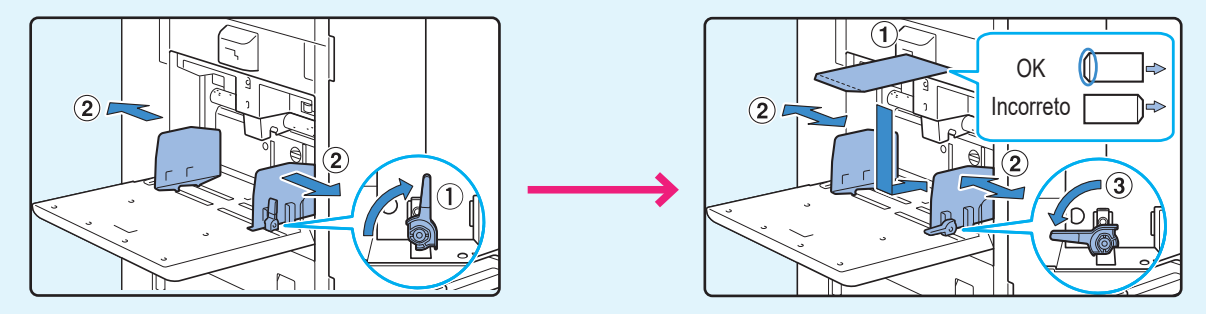

- Carregue o envelope de modo que a margem inferior (sem a aba) entre primeiro na máquina.

Especificar o tamanho do papel para o tabuleiro standard utilizando o painel de operações

Toque no ecrã [Início1] - [Informações do sistema] - [Definição tabuleiro papel] - [Tabul std].

Consumíveis ► ► p.33

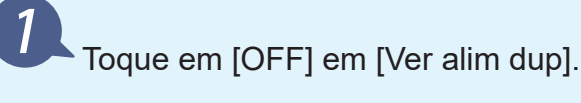

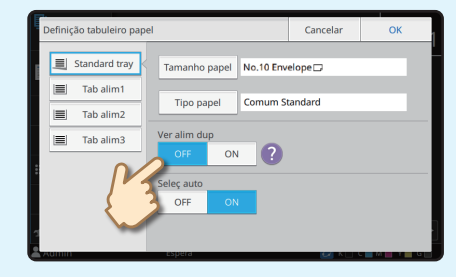

Confirme o tamanho do envelope em [Tamanho papel].

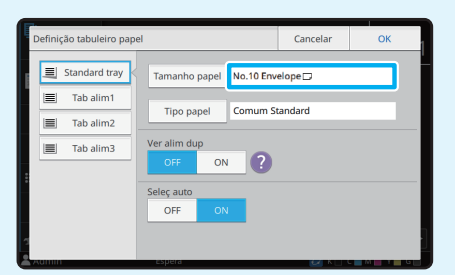

O tamanho do papel é definido automaticamente quando [Tamanho papel] está definido para [Auto] e é carregado um envelope de um tamanho que a máquina consegue detetar no tabuleiro standard. Para alterar a definição, toque em [Tamanho papel] - [Standard], selecione o tamanho do envelope e, em seguida, toque em [OK]. Se carregar um envelope com um tamanho de papel que não possa ser selecionado em [Standard], registe o seu tamanho de envelope em [Entrada papel personalizado] no menu do administrador.

### Toque em [Tipo papel].

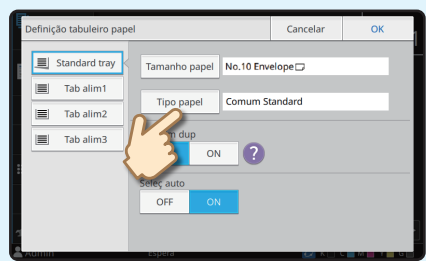

Toque em [OK] para terminar a definição.

- [Tipo]: Toque em [Comum] ou [Papel IJ].
- [Espessura]: Toque em [Envelope]\*.
- \* [Envelope] é selecionado automaticamente quando efetuar uma das seguintes ações no tabuleiro standard:
  - Carregar um envelope de um tamanho que a máquina consegue detetar no tabuleiro standard quando [Tamanho papel] está definido para [Auto]
  - Selecionar um tamanho de envelope em [Standard] de [Tamanho papel]

### Configurar as definições utilizando o controlador da impressora

Configure as definições no separador [Básico].

Selecione Envelope N.º 10 para [Tamanho original] e selecione [Vertical] para [Orientação].

Selecione [Conforme original] para [Tamanho papel].

| Definicilo atual               | Mada career             | Tamacho ocisinal:              |
|--------------------------------|-------------------------|--------------------------------|
|                                |                         | No. 10 Envelope 4, 125x9,5 in  |
|                                | Auto                    | ~                              |
|                                | Duplex/Simplex:         | Orientação:                    |
| ABC                            | Simplex                 | Vertical                       |
|                                | Clean                   | O Horizontal                   |
|                                | 1 1                     | Original tam. misto            |
|                                |                         | Detalhes                       |
| No. 40 Co                      | Impressão e pausa       | 100 1                          |
| NO. 10 EN 19 NO. 10 EN (100 Ng | Ordenari                | ¥ 2004                         |
|                                | - Dr.                   | Tamanho papel:                 |
| 1                              | Agrupado     Desagrupad | Conforme original              |
|                                |                         | Tabulero papel:                |
|                                |                         | Tabuleiro standard             |
|                                |                         | Tipo papel:                    |
|                                |                         | Qualquer                       |
|                                |                         |                                |
|                                | Saida:                  | Destino:                       |
|                                | Imprimir                | ~                              |
|                                | Detailses               |                                |
|                                |                         |                                |
|                                |                         |                                |
|                                |                         |                                |
| Advisor a faurcitus            | est predefni            | Repor definições do utilizador |

Selecione [Tabuleiro standard] para [Tabuleiro papel].

Especifique o tabuleiro de saída em [Tabuleiro de saída] no separador [Acabamento].

Configure as definições no separador [Layout].

### Selecione [180 graus] para [Rotação].

A orientação da impressão é rodada 180 graus.

| ne Preferências de impressão       |                            | ×              |
|------------------------------------|----------------------------|----------------|
| Básico Favoritos Legost Acabamento | Imagem Avengedez           |                |
| Definição atual                    | Combinar:                  | _              |
|                                    | OFF ~                      | Posição imagem |
|                                    | Repetir imagen:            | Rotação:       |
| ABC                                | OFF v                      | ▼ 180 graus ~  |
|                                    | Brochura:                  |                |
|                                    | OFF v                      |                |
|                                    | Cartaz:                    |                |
| No. 10 En> No. 10 En (100%)        | OFF ~                      |                |
|                                    | Detalhes                   |                |
|                                    | ∐Marca de água<br>Detalhes |                |
|                                    | Carimbo                    | J              |

Clique em [OK] para terminar a definição.

Imagem completa no final

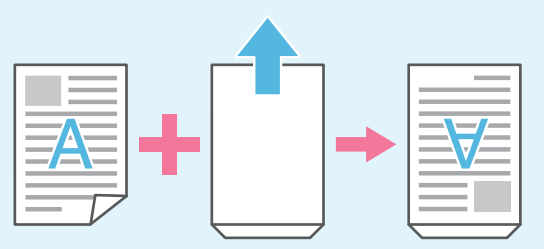

# Sobre as várias funções de impressão

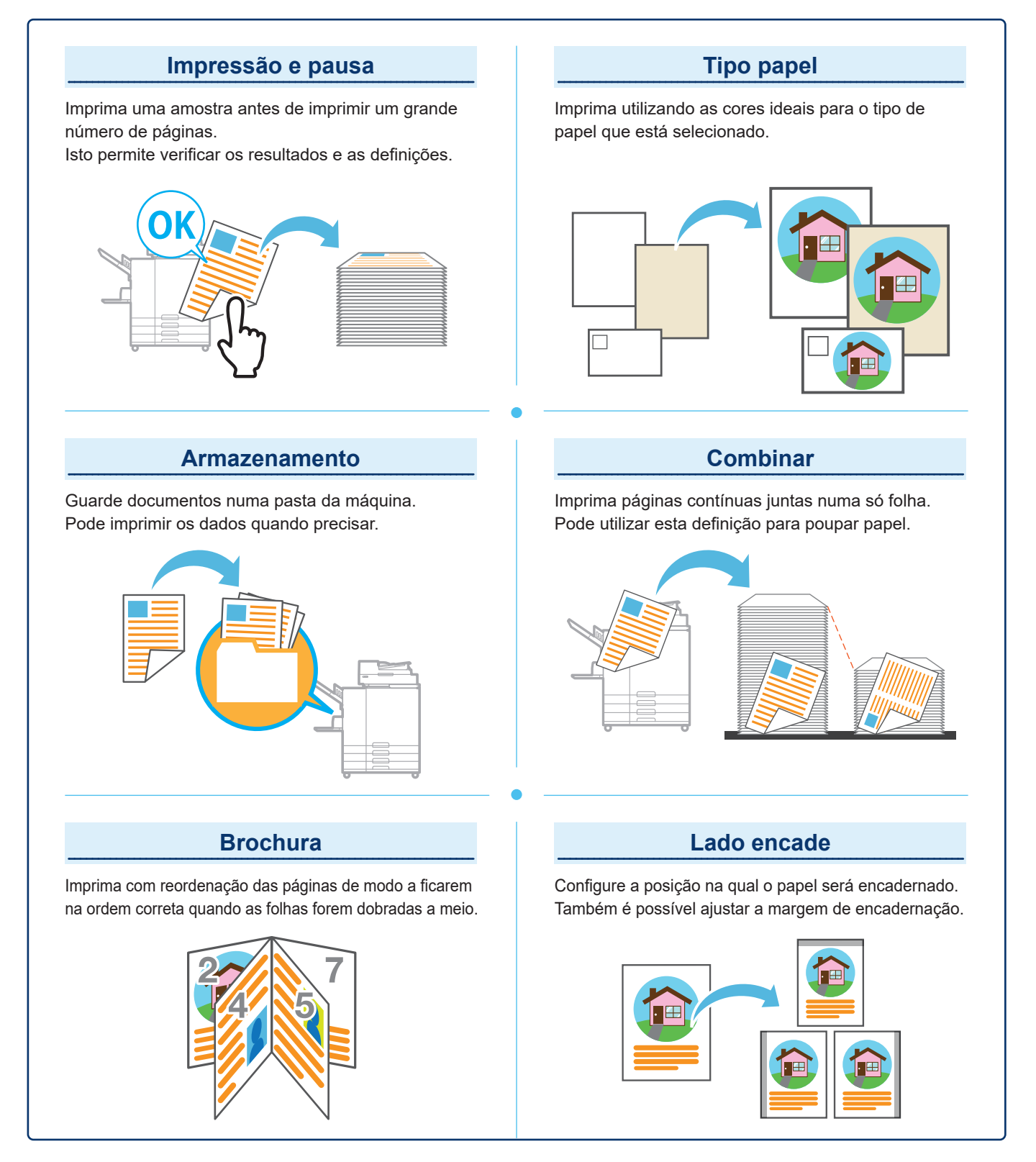

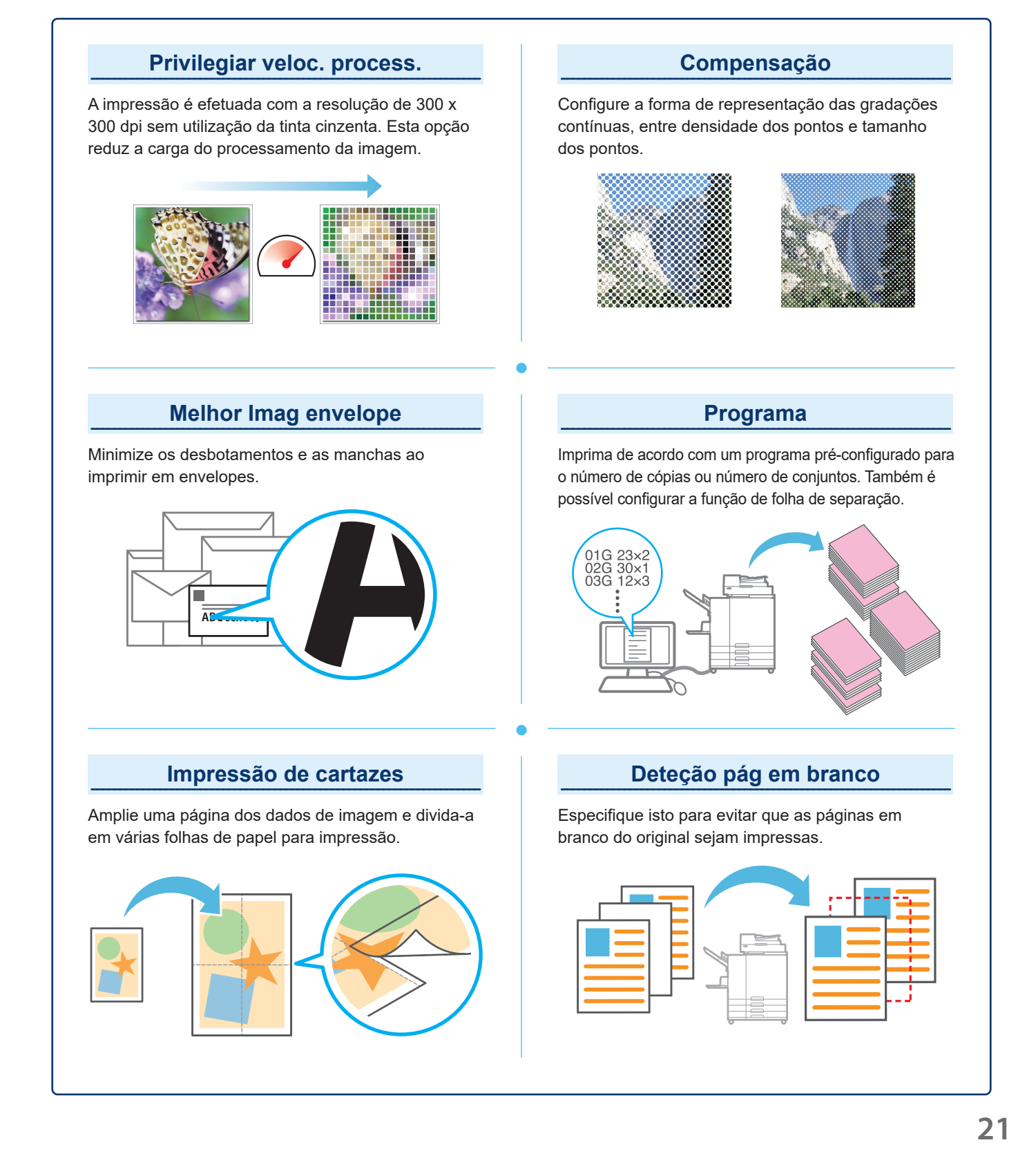

### Utilizar o armazenamento

Os dados digitalizados são guardados em conjunto com as definições de impressão.

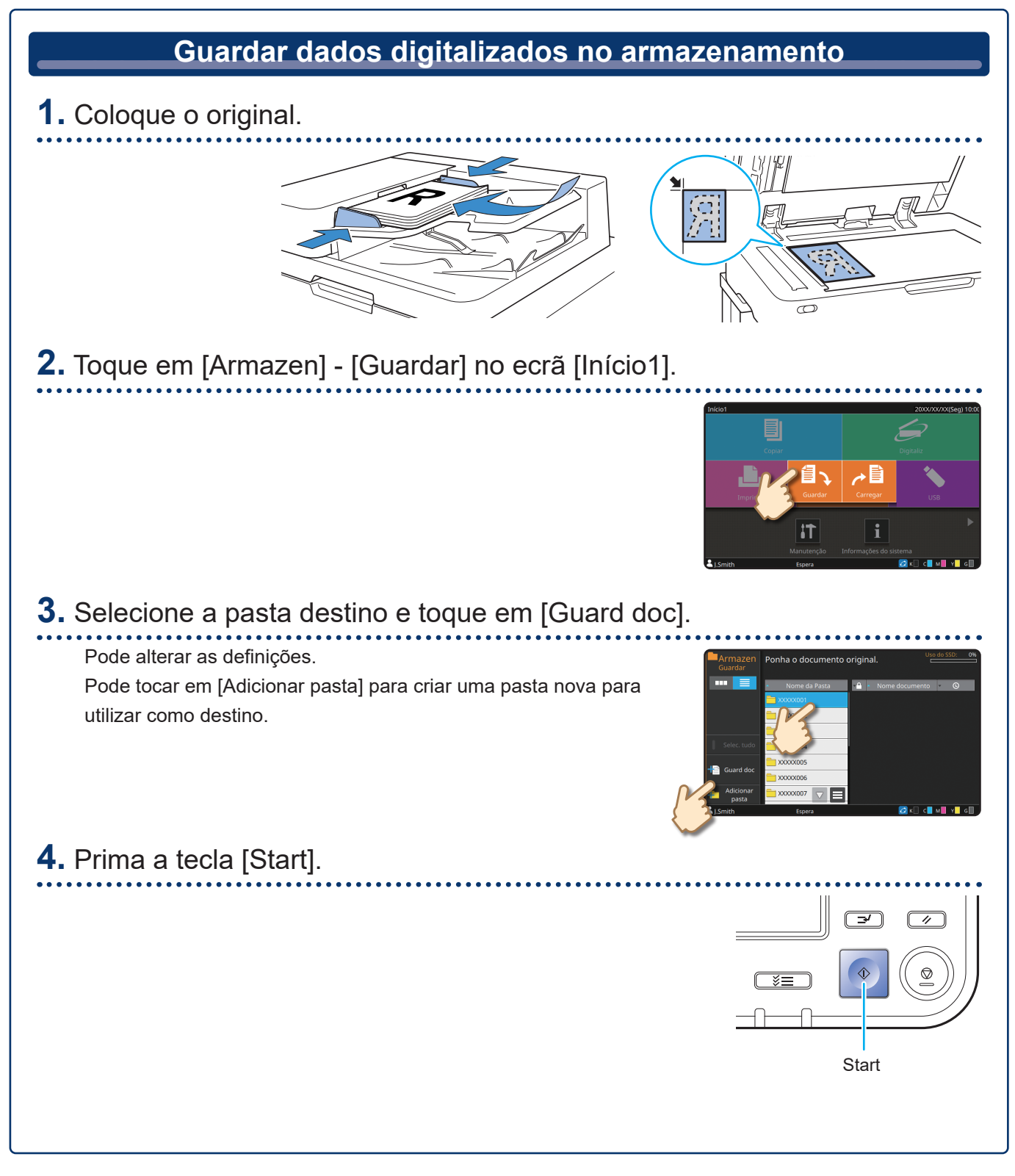

Os dados são impressos de acordo com as definições que foram guardadas em conjunto com os dados.

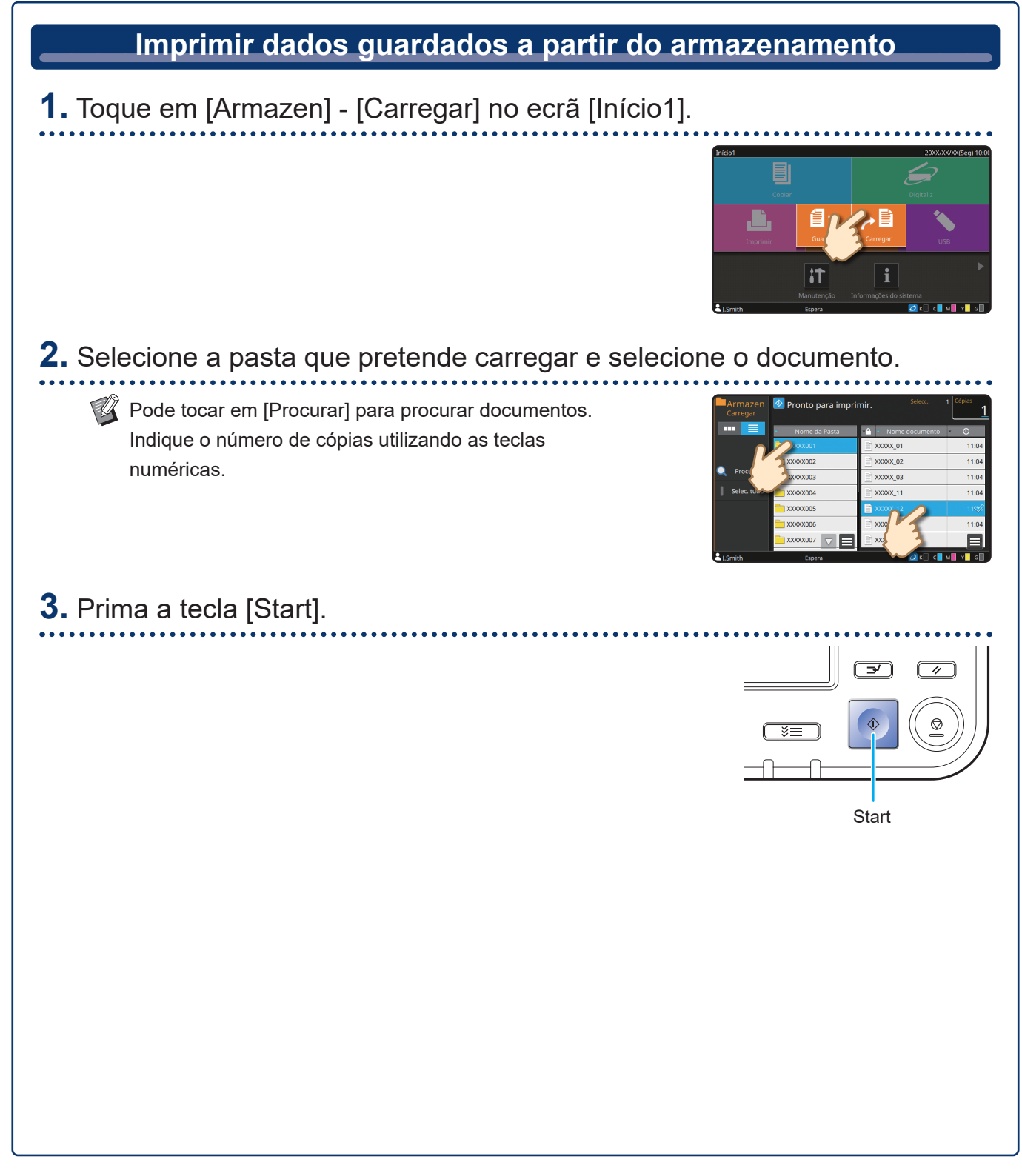

# Utilizar uma unidade flash USB

Os dados digitalizados serão guardados num dos seguintes formatos de ficheiro: PDF, TIFF ou JPEG

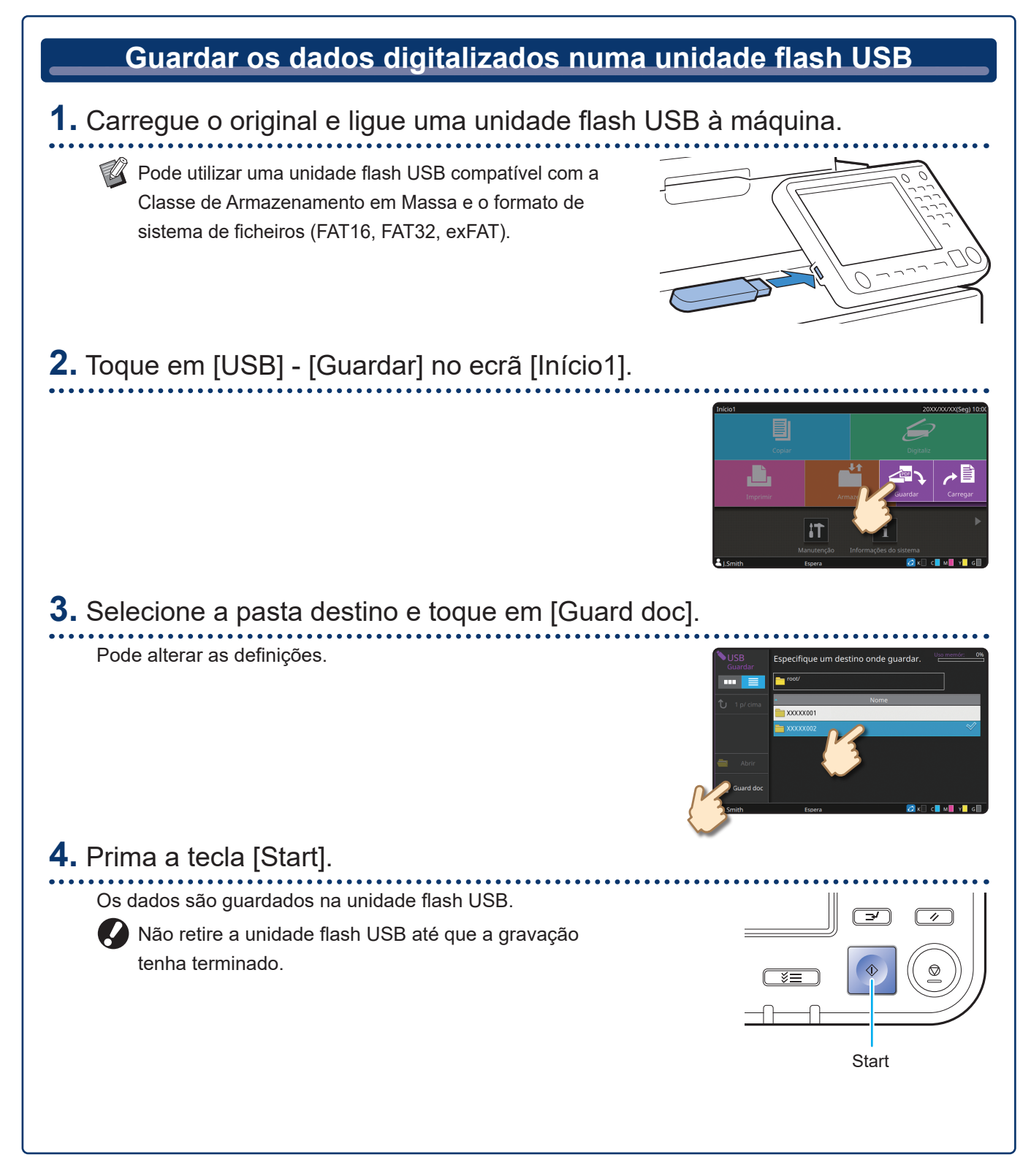

Imprima ficheiros PRN guardados numa unidade flash USB a partir do controlador da impressora.

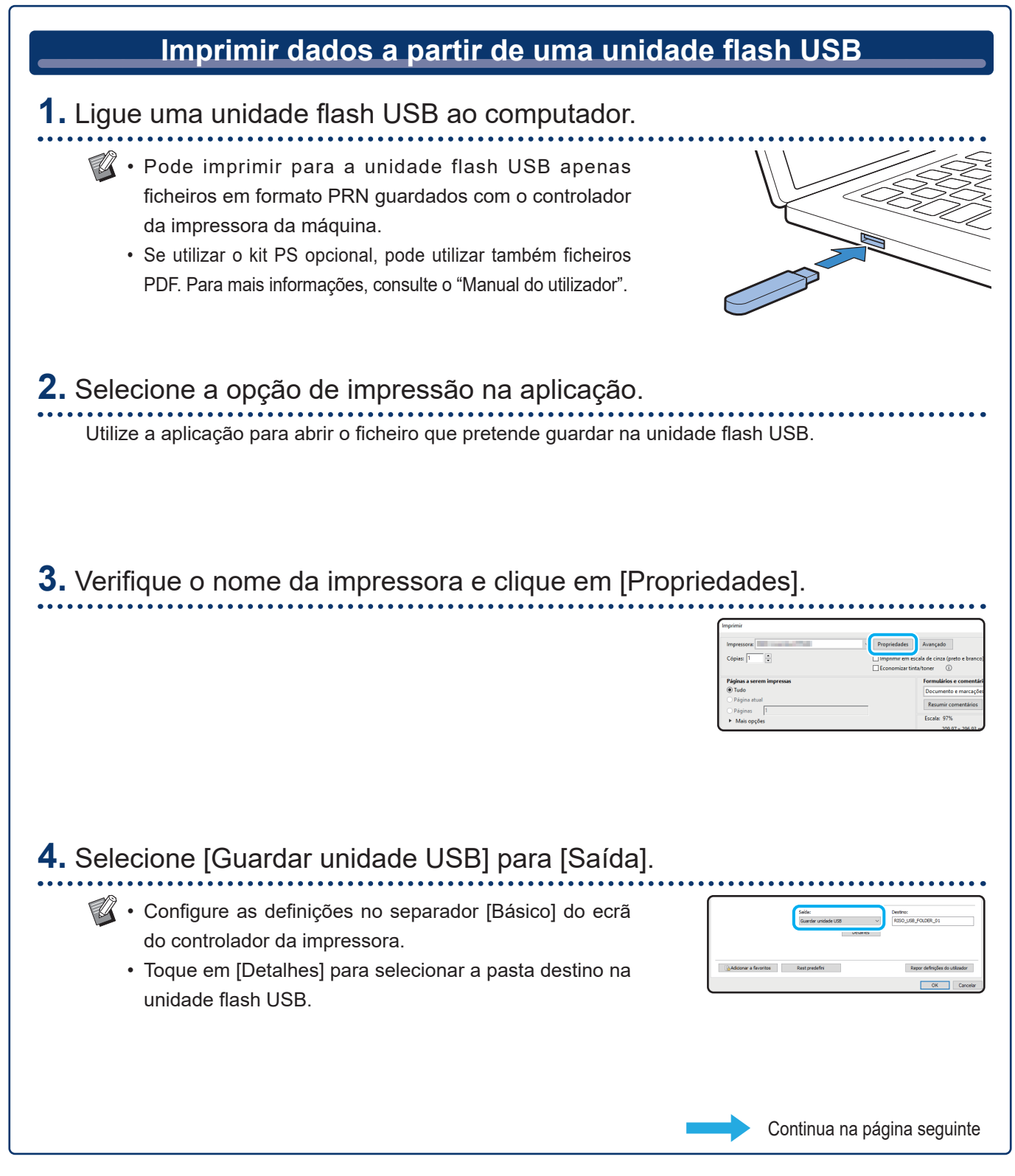

### Utilizar uma unidade flash USB (continuação)

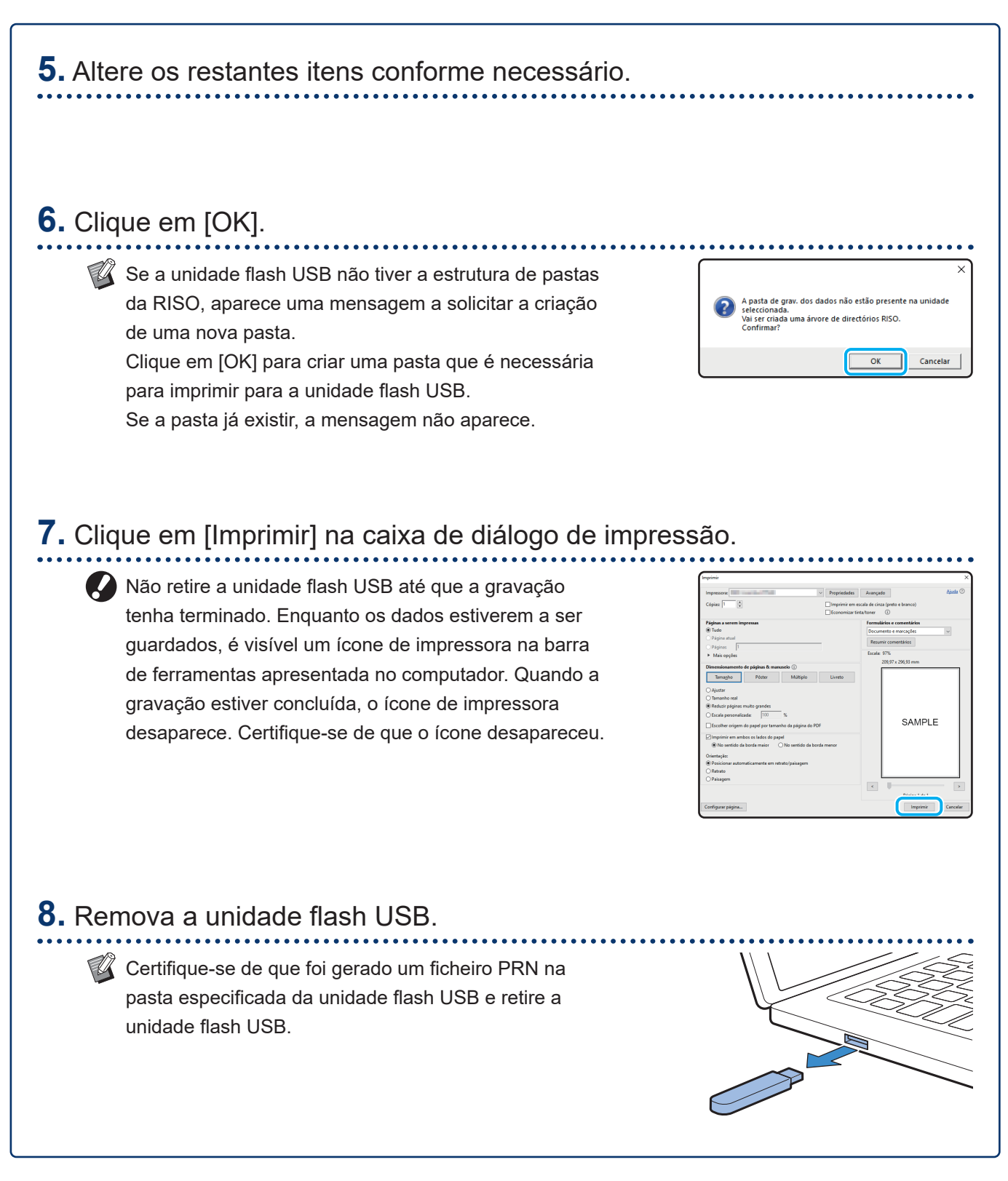

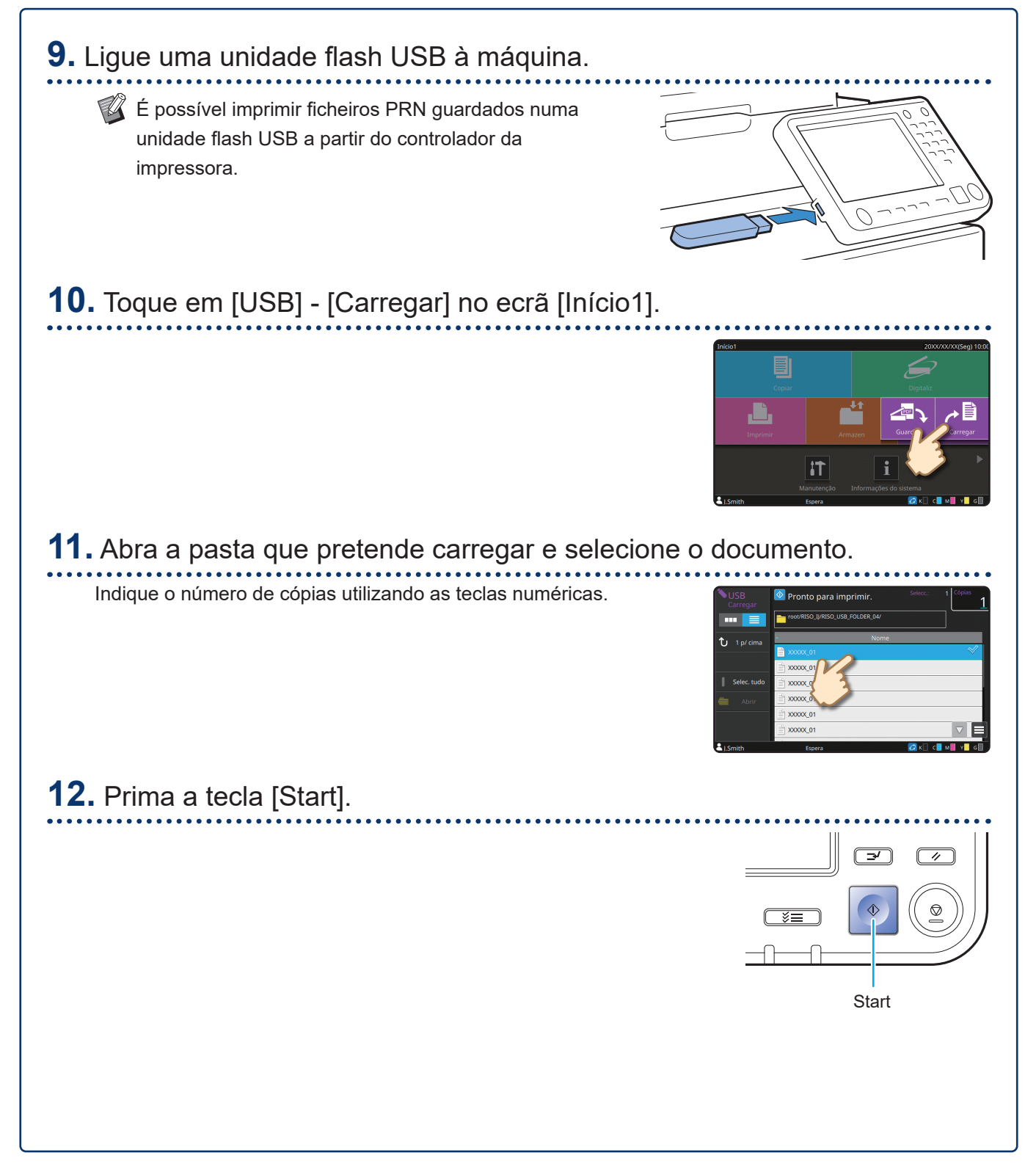

Cuidados de rotina

### Quando o papel se esgota

Recomendamos que seja colocado papel normal nos tabuleiros de alimentação.

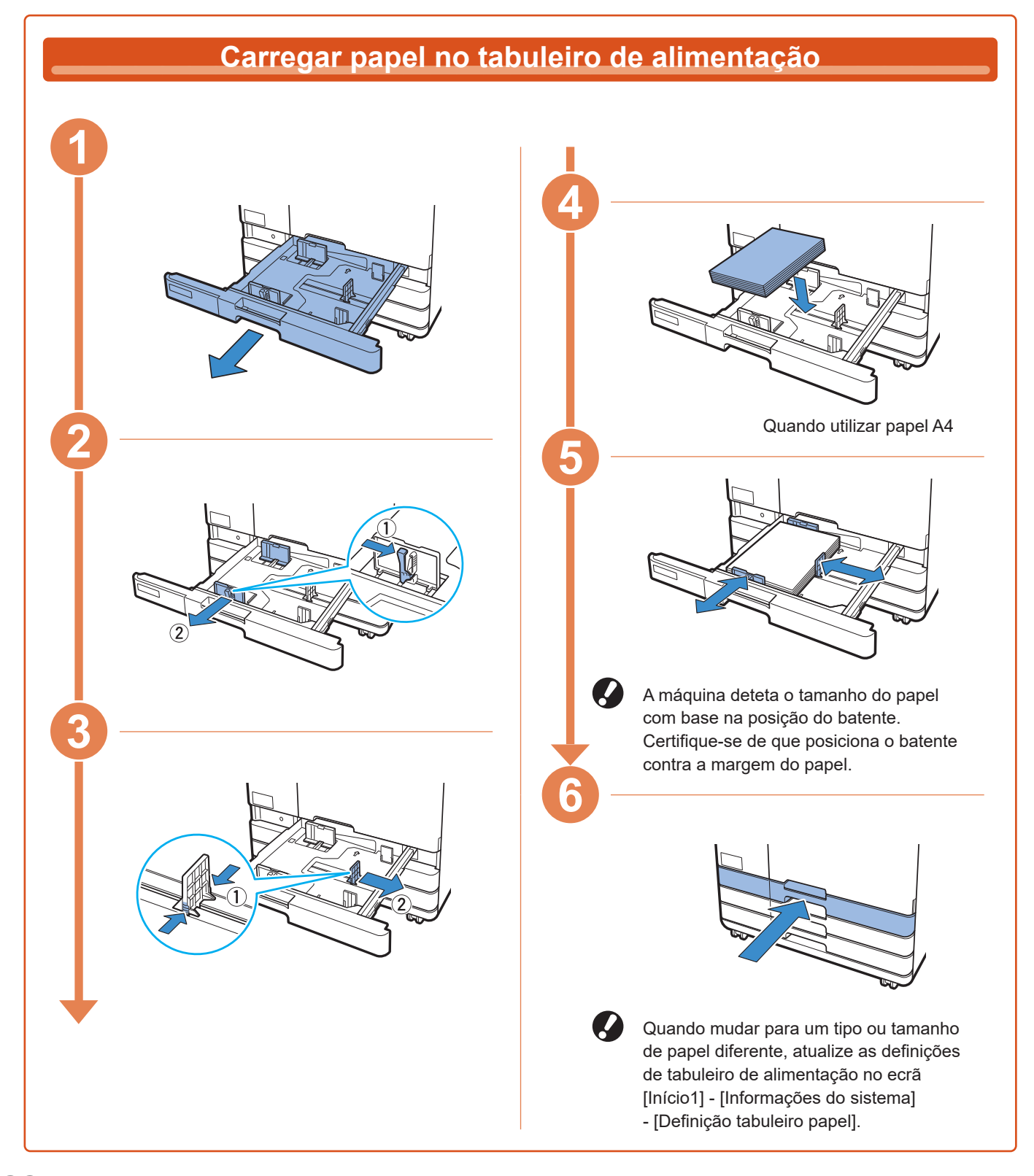

Carregue o tabuleiro standard com papel especial, como papel espesso, postais ou envelopes.

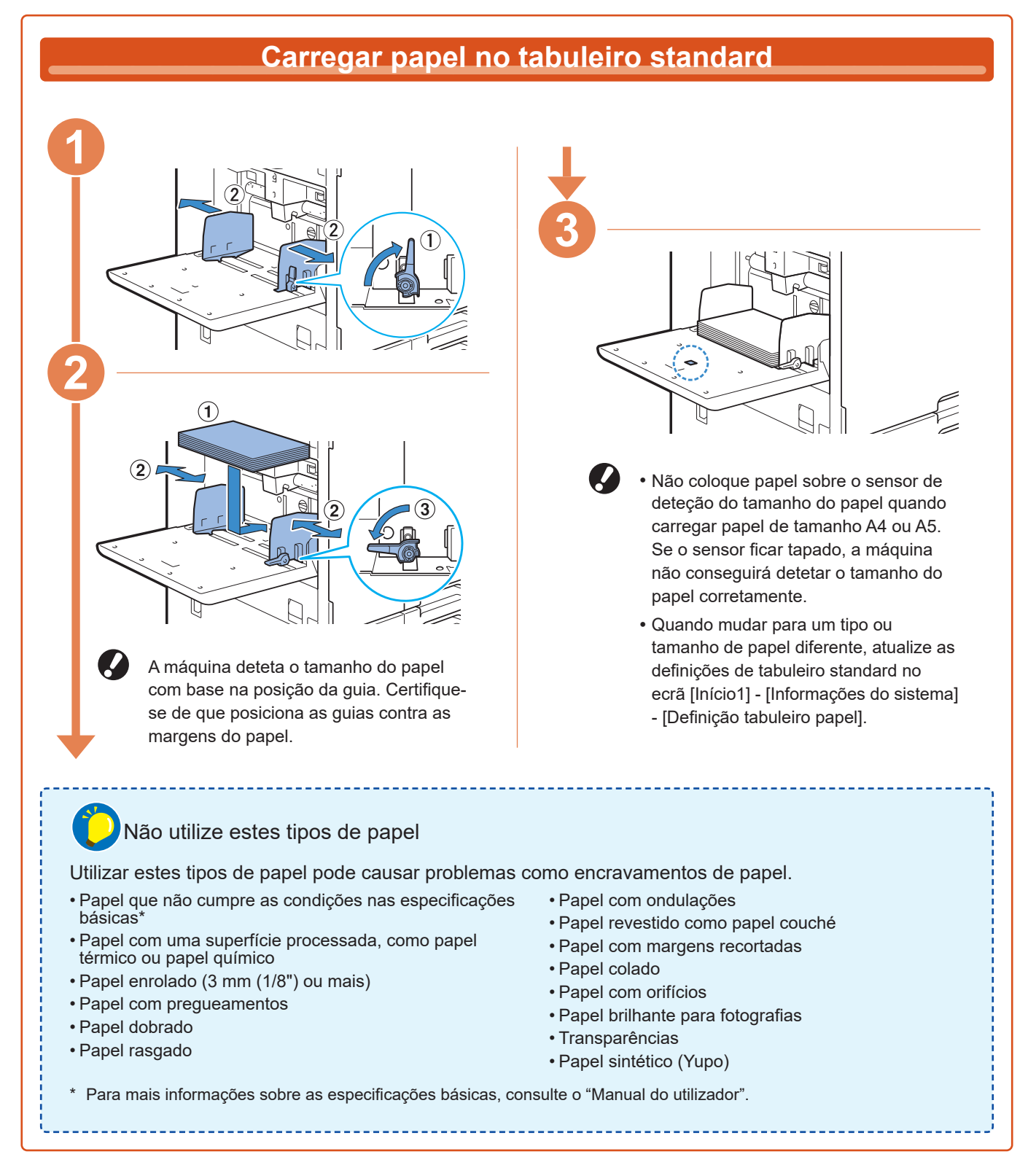

Cuidados de rotina

### Quando a tinta acaba

Quando a tinta acaba, aparece uma mensagem de substituição de tinta e a impressão é parada. Não poderá imprimir se a mensagem indicar que alguma cor precisa de substituição.

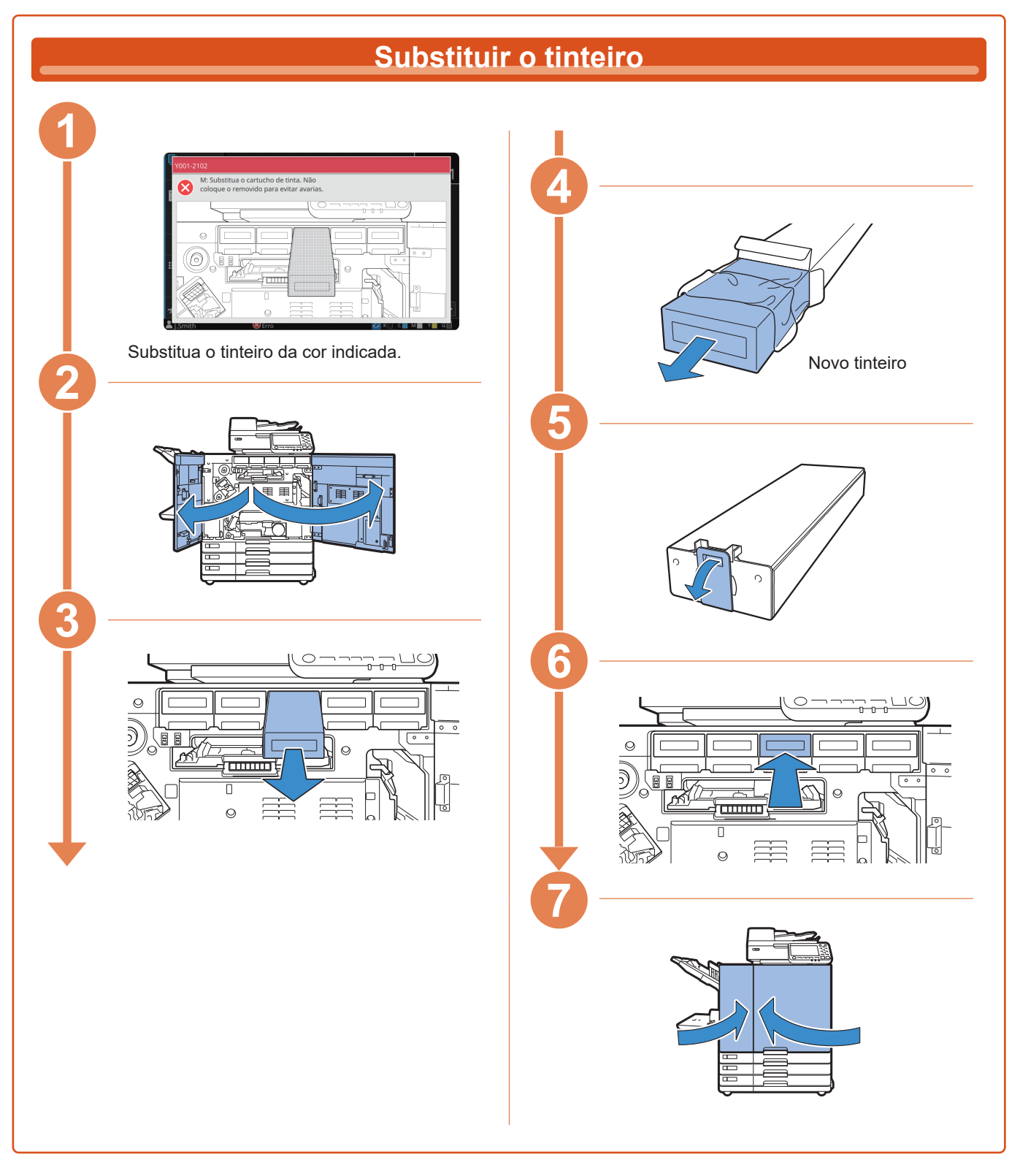

### Manusear o tinteiro

Preste atenção ao seguinte ao manusear o tinteiro.

### 🕂 CUIDADO

- Evite que a tinta entre em contacto com a sua pele ou os seus olhos.
- Garanta uma ventilação adequada durante a impressão.
- · Se começar a sentir-se doente ao utilizar a máquina, consulte imediatamente um médico.

• É aconselhável utilizar tinta genuína da RISO.

- Utilizar tinta que não seja da RISO pode impedir o desempenho ideal da impressora. As avarias e o
  desempenho reduzido resultantes da utilização de tinta não RISO não são abrangidos pela garantia
  do produto ou contrato de assistência.
- Utilize o tinteiro dentro do prazo de aproximadamente 24 meses a partir da data de fabrico (quando preservado à temperatura ambiente). Para manter uma boa qualidade de impressão, verifique a data de fabrico e utilize pouco tempo após a compra.

Pode encontrar a data de fabrico no tinteiro.

- Para manter a qualidade de impressão ótima, tenha em atenção a data de fabrico e consuma o produto logo que possível após a compra.
- Não retire o tinteiro até que a mensagem para substituir os tinteiros seja apresentada.
- Não agite o tinteiro. A agitação cria bolhas de ar que podem impedir uma descarga correta de tinta e resultar numa impressão esbatida.
- O tinteiro é feito de papel e plástico. Não o deixe cair nem o danifique.
- Retire o tinteiro do saco plástico imediatamente antes de introduzi-lo na máquina.
- Retire a tampa do tinteiro apenas imediatamente antes de utilizar o tinteiro.
- Após remover a tampa do tinteiro, mantenha a saída de fornecimento de tinta virada para cima. Se a saída estiver virada para baixo, a tinta pode vazar.
- Pode haver tinta na área onde retirou a tampa de proteção. Não lhe toque.
  - A tinta que entra em contacto com a roupa causa manchas permanentes.
- Não tente recarregar o tinteiro.

Para precauções adicionais relacionadas com os tinteiros, consulte também o "Manual do utilizador".

Cuidados de rotina

### Cuidados com o scanner

Limpe periodicamente o scanner para garantir uma qualidade de imagem ideal para cópias e digitalizações.

A presença de substâncias estranhas, como pó, sujidade, tinta, cola ou líquido de correção na tampa de cristal ou folha branca do ADF, pode reduzir a qualidade das cópias ou digitalizações. Limpe suavemente e várias vezes as áreas indicadas abaixo com um pano suave.

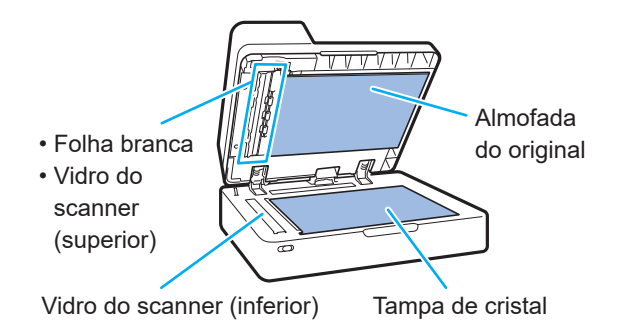

- Não efetue operações que não aquelas descritas neste manual. Para ajustar ou reparar esta máquina, contacte o seu revendedor ou representante de assistência autorizado.
- A tampa de cristal é frágil. Nunca lhe toque com objetos duros nem exponha a impactos.

### Vidro do scanner

Se o vidro do scanner estiver sujo, podem aparecer riscas pretas nas cópias e digitalizações. Limpe o vidro do scanner com um pano suave. Siga o procedimento abaixo ao limpar o vidro do scanner na parte superior do scanner.

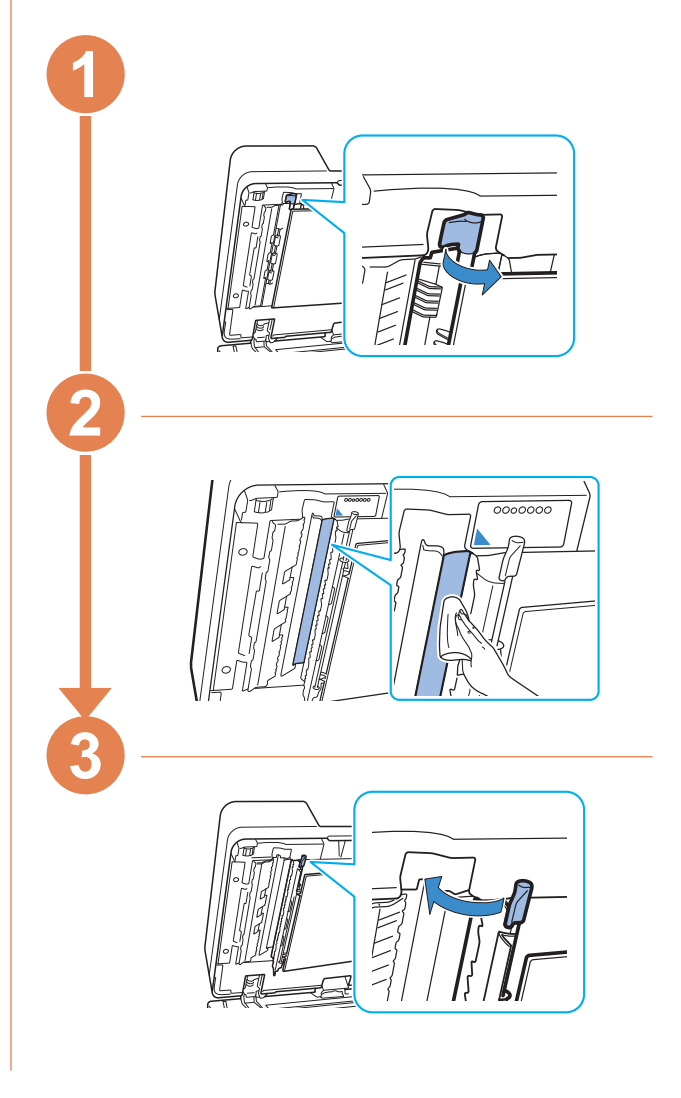

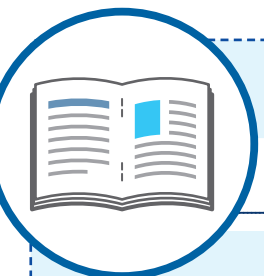

# Sugestões úteis

### Consumíveis

Se tocar em [Informações do sistema] no ecrã [Início1], pode verificar o estado dos consumíveis, por exemplo, a tinta restante e a quantidade de papel restante no tabuleiro standard e no tabuleiro de papel.

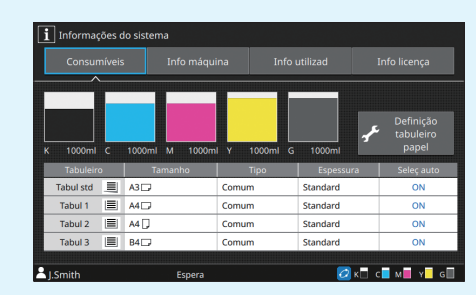

### **RISO Console**

A RISO Console proporciona acesso remoto à máquina através do navegador de Internet do computador, permitindo verificar o estado e as definições da máquina, assim como lidar com dados, a partir de um local diferente.

Também pode verificar o estado dos consumíveis, como a tinta e o papel.

Para utilizar a RISO Console, certifique-se de que a máquina está ligada à rede.

### Limpar a cabeça de impressão

Uma cabeça de impressão obstruída pode provocar faixas brancas ou imagem desfocada no papel impresso. Toque em [Manutenção] – [Limpeza da cab. de impr.] no ecrã [Início1] para desobstruir a cabeça de impressão. Em circunstâncias normais, defina [Limpeza normal]. Se isto não solucionar o problema, execute [Limpeza forte].

### Configuração da impressora

Quando adicionar equipamento opcional na máquina, efetue a configuração da impressora no separador [Ambiente] da impressora. Clique em [Informações impres] para obter informações de configuração de equipamento opcional da impressora.

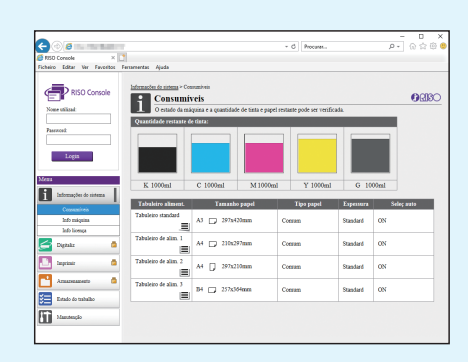

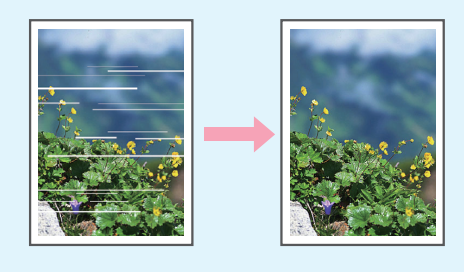

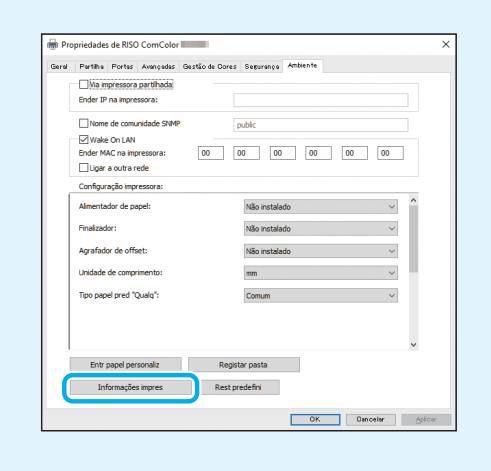

### O que pode fazer com esta máquina

Esta secção descreve alguns tipos de impressão que pode criar com a máquina.

#### • Exemplos de impressões e padrões de uso

Para mais informações sobre como imprimir, consulte o "Manual do utilizador".

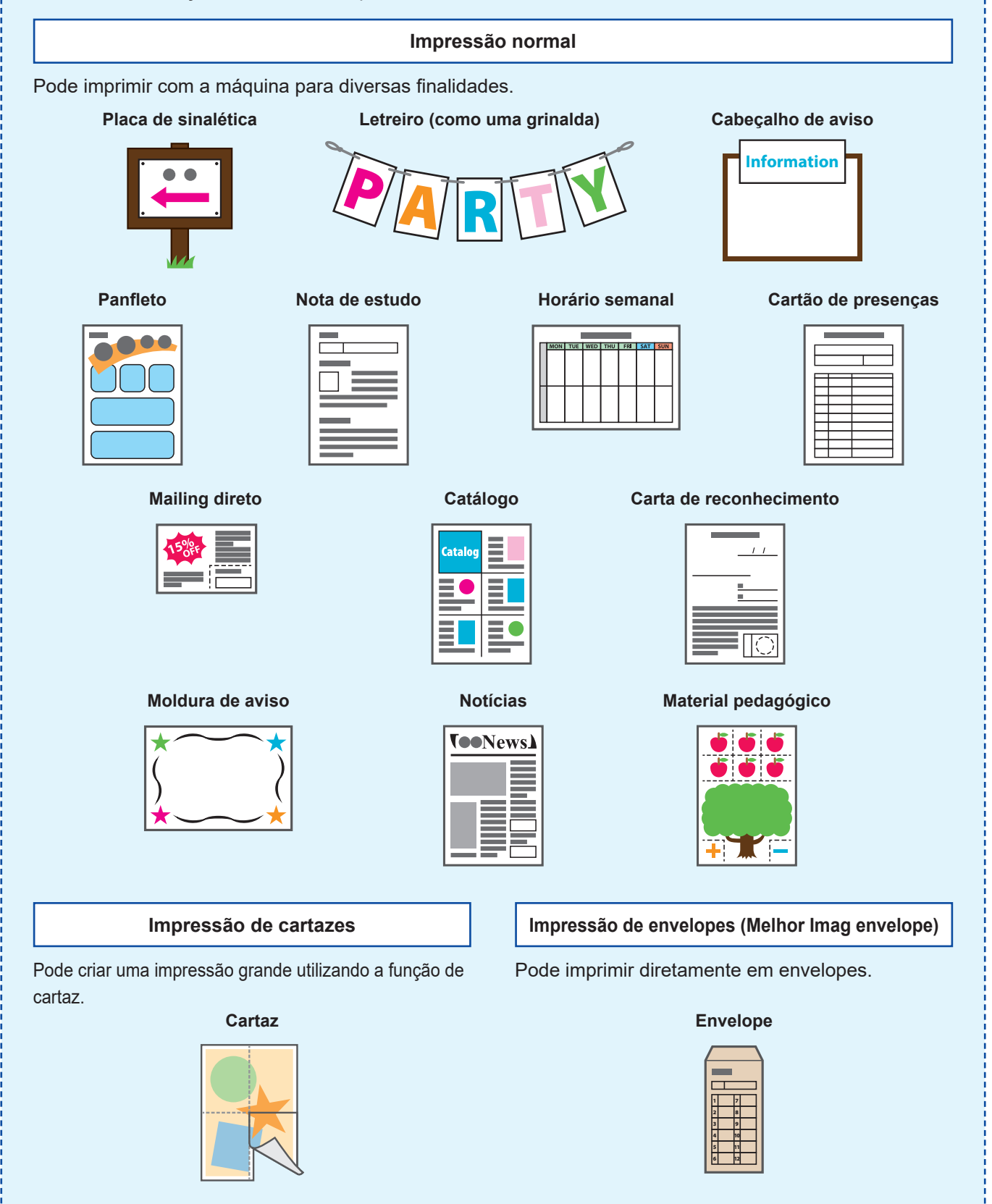

#### Impressão transacional

Também pode imprimir a alta velocidade impressões com dados diferentes em cada impressão (dados variáveis).

#### Formulário de transação

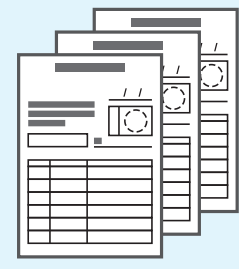

#### Formulário de transação com uma folha de pagamentos

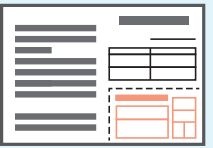

#### Impressões criadas com equipamento opcional

Se tiver equipamento opcional ligado à máquina, também pode utilizar funções adicionais.

#### Agrafar

Requer o agrafador de offset ou o finalizador multifunções.

#### Brochura com agrafagem na dobra

Requer o finalizador multifunções.

#### Materiais de referência

Reference

**Materials** 

#### Perguntas de exame

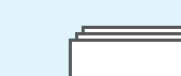

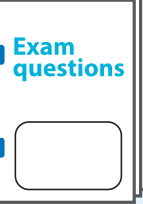

#### Relatório

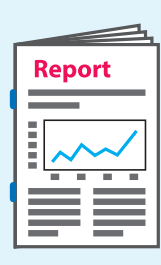

**Dobragem tripla** Requer o finalizador multifunções com a unidade de dobragem

### instalada.

#### Brochura

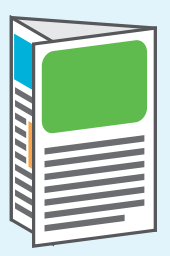

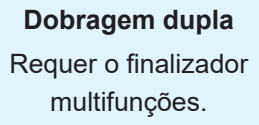

#### Programa

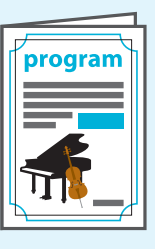

Furar Requer o finalizador multifunções com a unidade de furação instalada.

#### Trabalhos

#### Livros (orçamento, fatura)

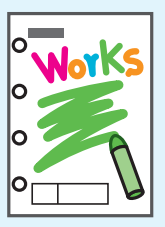

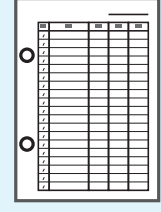

### Armazenar consumíveis

#### Armazenamento e manuseamento de papel

- Use sempre papel de um pacote selado.
- Após concluir a impressão, retire o papel não utilizado do tabuleiro standard, coloque-o no pacote original e armazene-o até voltar a necessitar do mesmo. Se deixar o papel no tabuleiro standard, o papel pode enrolar, causando um encravamento de papel.

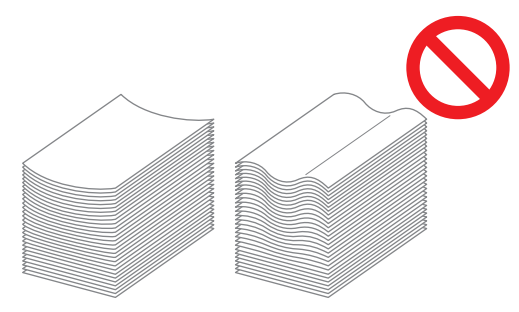

- Se o papel não estiver bem cortado ou se o papel tiver uma superfície texturizada (como papel de desenho), folheie o papel antes de o usar.
- Armazene o papel na horizontal e num local que não esteja quente, húmido ou exposto à luz solar direta.

#### Armazenar os tinteiros

Uma vez que os tinteiros são feitos parcialmente de papel, podem ficar deformados e inutilizáveis se armazenados incorretamente ou num ambiente incorreto. Armazene os tinteiros corretamente seguindo as diretrizes abaixo.

- Armazene os tinteiros no pacote original e certifique-se de que os mantém nivelados com a marca "este lado para cima" orientada corretamente.
- Evite congelação e luz solar direta. Armazene num local com uma temperatura entre 5 °C e 35 °C (41 °F e 95 °F). Não armazene num local sujeito a mudanças drásticas na temperatura.
- Ao armazenar tinta após removê-la do saco plástico, mantenha-a na orientação indicada no tinteiro e carregue-a imediatamente na máquina.

# Ori

### Originais que podem não ser copiados

- Não use o equipamento de uma forma que viola a lei ou os direitos de autor estabelecidos, mesmo ao efetuar cópias para uso pessoal. Consulte o seu distribuidor ou representante de assistência autorizado para mais informações. No geral, faça uso da discrição e do bom senso.
- Não use a máquina para fazer cópias dos itens seguintes.
- Cópias de documentos empresariais, como certificados de ações emitidos publicamente, esboços e cheques, que não cópias necessárias para uso empresarial
- Cópias de passaportes emitidos pelo governo; cartas de condução, licenças e documentos de identificação pessoal emitidos por entidades públicas ou privadas, vales de alimentação e bilhetes no geral.
- Cópias de itens com direitos de autor, como publicações, música, obras de arte, impressões, desenhos e fotografias, que não para uso pessoal ou doméstico.

#### Créditos de marca comercial

Microsoft, Windows, Windows Server, Internet Explorer e Microsoft Edge são marcas comerciais registadas ou apenas marcas comerciais da Microsoft Corporation nos E.U.A. e/ ou noutros países.

Mac, macOS, OS X e Safari são marcas comerciais da Apple Inc.

Adobe, o logótipo da Adobe, PostScript e PostScript 3 são marcas comerciais registadas ou apenas marcas comerciais da Adobe nos E.U.A. e/ou noutros países.

Linux<sup>®</sup>, é a marca comercial registada da Linus Torvalds nos E.U.A. e/ou noutros países. ColorSet é uma marca comercial da Monotype Imaging Inc. registada no Instituto Americano de Patentes e Marcas e que pode estar registada em determinadas jurisdições. FeliCa é uma marca comercial registada da Sony Corporation.

MIFARE é uma marca registada da NXP B.V.

(), ALSO, ComColor e FORCEJET são marcas comerciais ou marcas comerciais registadas da RISO KAGAKU CORPORATION nos E.U.A. e em outros países. Os restantes nomes de empresa e/ou marcas comerciais mencionados neste documento são marcas comerciais registadas ou apenas marcas comerciais das respetivas empresas.

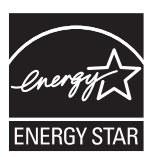

Nos Estados Unidos da América, Canadá e Taiwan Enquanto parceiro ENERGY STAR<sup>®</sup>, a RISO KAGAKU CORPORATION determinou que este produto cumpre as diretrizes ENERGY STAR<sup>®</sup> para eficiência energética.

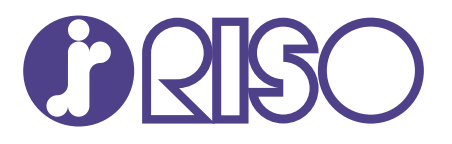

© Copyright 2024 RISO KAGAKU CORPORATION

2024/5